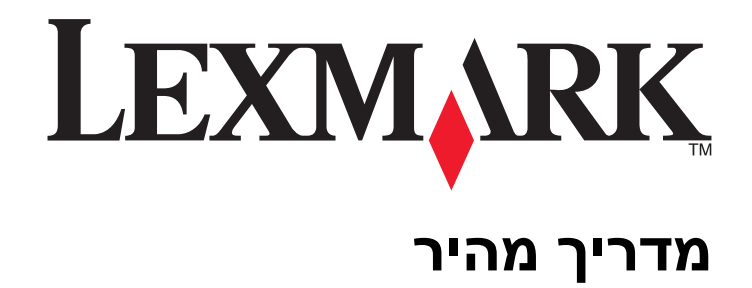

www.lexmark.com

# תוכן העניינים

| 4                                                                                                    | 4  | אודות המדפסת                                          |
|----------------------------------------------------------------------------------------------------|----|-------------------------------------------------------|
| 5                                                                                                    | 4  | שימוש בלוח הבקרה של המדפסת                            |
| 8                                                                                                    | 5  | הבנת רצף הנוריות בלוח הבקרה של המדפסת                 |
| 8                                                                                                    | 8  | שימוש בשרת האינטרנט המובנה                            |
| 9                                                                                                    | 8  | הדפסת דף הגדרות תפריט ודף הגדרות רשת                  |
| 9                                                                                                    | 9  | שימוש בכלי השירות להגדרות מדפסת מקומית                |
| 10                                                                                                    | 9  | התקנת כלי השירות להגדרות מדפסת מקומית                 |
| 10.       مدتרת גודל וסוג הנייר.         10.       Universal         11.       שימוש בסל הסטנדרטי ובמעצור הנייר.         11.       שימוש בסל הסטנדרטי ובמעצור הנייר.         11.       שימוש בסל הסטנדרטי ובמעצור הנייר.         11.       שימוש בסל הסטנדרטי ובמעצור הנייר.         12.       שימוש בסל הסטנדרטי ובמעצור הנייר.         13.       שישור מגשים         14.       קישור מגשים וביטול קישור מגשים.         15.       קישור וביטול קישור מגשים.         16.       קישור מגשים וביטול קישור מגשים.         19.       קישור וביטול קישור מגשים.         19.       קישור וביטול קישור מגשים.         20.       הקצאת סוג נייר מותאם אישית.         21.       הרפסת מסמכים.         21.       הדפסת מסמכים.         22.       הדאמת כהות הטונר.         23.       הראמת כהות הטונר.         24.       [20y.xx]         25.       ביטול משימת דף, נקה מל סטנדרטי. [20y.xz]         26.       [20y.xx]         27.       הסימת דף, נקה מל סטנדרטי. [20y.xz]         28.       [20]-חסימת נייר, הסר מגש 1 לניקוי דופלקס. [20y.xz]         29.       [20]-חסימת נייר, הסר מגש 1 לניקוי דופלקס. [20y.xz]         29.       [20]-חסימת נייר, הסר מגש 1 לניקוי דופלקס. [20y.xz]                                                                                                    | 10 | טעינת נייר ומדיית הדפסה מיוחדת                        |
| 10.       Universal         11.       שימוש בסל הסטנדרטי ובמעצור הנייר.         11.       טעינת מגשים.         11.       ובמזין הרב-תכליתי.         12.       קישור מגשים וביטול קישור מגשים.         13.       קישור מגשים וביטול קישור מגשים.         14.       קישור וביטול קישור מגשים.         15.       קישור וביטול קישור מגשים.         16.       קישור וביטול קישור מגשים.         19.       קישור וביטול קישור מגשים.         19.       קישור וביטול קישור מגשים.         10.       הקצאת סוג נייר מותאם אישית.         20.       הלדרת סוג נייר מותאם אישית.         21.       הדפסת מסמכים.         21.       הדפסת מסמכים.         22.       התאמת כהות הסונר.         23.       התאמת כהות הסונר.         24.       [20y.XX]         25.       היש הקר הסר מגש 1 לניקוי דופלקס. [20y.X2]         26.       [20y.X2]         27.       הסר מגש 1 לניקוי דופלקס. [20y.X2]         28.       [20]-חסימת נייר, הסר מגש 1 לניקוי דופלקס. [20y.X2]         29.       [20]-חסימת נייר, הסר מגש 1 לניקוי דופלקס. [20y.X2]         29.       [20]-חסימת נייר, הסר מגש 1 לניקוי דופלקס. [20y.X2]         29.       [20]-חסימת נייר, הסר מגש 1 לניקוי דופלקס.[20]         20. <th>10</th> <th>הגדרת גודל וסוג הנייר</th>                                                                                                    | 10 | הגדרת גודל וסוג הנייר                                 |
| 11                                                                                                    | 10 | קביעת תצורה של הגדרות נייר Universal                  |
| 11                                                                                                    | 11 | שימוש בסל הסטנדרטי ובמעצור הנייר                      |
| 16.                                                                                                    | 11 | טעינת מגשים                                           |
| 19.       קישור מגשים וביטול קישור מגשים.         19.       הגדרת סוג נייר מותאם אישית.         20.       הדר סוג נייר מותאם אישית.         21.       הדפסת         21.       הדפסת מסמכים.         21.       הדפסת מסמכים.         21.       הדפסת מסמכים.         22.       הדפסת מסמכים.         23.       התאמת כהות הטונר         24.       ביטול משימת הדפסה מהמחשב         25.       ביטול משימת הדפסה מהמחשב         26.       ביטול משימת הדפסה מהמחשב         27.       ביסול משימת הדפסה מהמחשב         28.       ביקוי חסימות         29.       ביטול משימת דף, פתח דלת אחורית. [X2,V2]         29.       ביסומת דף, נקה סל סטנדרטי. [X2,V2]         30.       [20, X3]         31.       הסימת נייר, הסר מגש 1 לניקוי דופלקס. [X2,V2]         32.       [20, X3]         33.       [20, 20, 20, 20, 20, 20, 20, 20, 20, 20,                                                                                                    | 16 | טעינה במזין הרב-תכליתי                                |
| 19.       קישור וביטול קישור מגשים.         20.       הגדרת סוג נייר מותאם אישית.         21.       הדפסה.         21.       הדפסת מסמכים.         21.       הדפסת מסמכים.         21.       הדפסת מסמכים.         21.       הדפסת מסמכים.         22.       הדפסת מסמכים.         23.       התאמת הדפסה מהמחשב.         24.       ביטול משימת הדפסה מהמחשב.         25.       ביטול משימת הדפסה מהמחשב.         26.       ביטול משימת הדפסה מהמחשב.         27.       ביטול משימת הדפסה מהמחשב.         28.       ביסומת דף. פתח דלת אחורית. [X2,V2].         29.       [20, xx].         20.       [21, חסימת דף. פתח דלת אחורית. [X2,V2].         28.       [20, xx].         29.       [21, חסימת נייר, פתח דלת אחורית. [X2,V2].         30.       [23, xx].         [23] - חסימת נייר, הסר מגש 1 לניקוי דופלקס. [X2].         31.       [23, xx].         32.       [23, xx].         33.       [21, - חסימת נייר, הסר מגש 1 לניקוי דופלקס. [X2].         34.       [23, - ססימת נייר, הסר מגש 1 לניקוי דופלקס. [X2].         35.       [21, - ססימת נייר, הסר מגש 1 לניקוי דופלקס. [X2].         36.       [250, xx].         37.       [2                                                                                                    | 19 | קישור מגשים וביטול קישור מגשים                        |
| 20                                                                                                    | 19 | קישור וביטול קישור מגשים                              |
| <ul> <li>20</li></ul>                                                                                                    | 20 | הגדרת סוג נייר מותאם אישית                            |
| 21                                                                                                    | 20 | הקצאת סוג נייר מותאם אישית                            |
| 21                                                                                                    | 21 | הדפסה                                                 |
| 21.       הדפסת מסמך.         22.       התאמת כהות הטונר.         23.       ביטול משימת הדפסה מהמחשב.         23.       ביטול משימת הדפסה מהמחשב.         24.       ביטול משימת הדפסה מהמחשב.         25.       ביטול חסימות.         26.       ביטול הסימות.         27.       ביטול משימת הדפסה מהמחשב.         28.       ביסומת דף, פתח דלת אחורית. [20y.xx]         29.       הסימת דף, נפתח דלת אחורית. [20y.xz]         28.       [20y.xz]         29.       [20y.act row act black row action row action ro | 21 | הדפסת מסמכים                                          |
| 22       התאמת כהות הטונר.         22       ביטול משימת הדפסה מהמחשב.         23       ביטול משימת הדפסה מהמחשב.         23       ביקוי חסימות.         23       גישה לאזורי חסימות.         24       [20y.xx]         25       [x]-חסימת דף, פתח דלת אחורית. [x20y.xz]         26       [x]-חסימת דף, פתח דלת אחורית. [x20y.xz]         27       [x]-חסימת נייר, פתח דלת אחורית. [x20y.xz]         28       [x]-חסימת נייר, הסר מגש 1 לניקוי דופלקס. [x23y.xz]         29       [x]-חסימת נייר, הסר מגש 1 לניקוי דופלקס. [x3y.xz]         28       [x]-חסימת נייר, הסר מגש 1 לניקוי דופלקס. [x3y.xz]         39       הבנת הודעות המדפסת.         39       הודעות לגבי מכל טונר.                                                                                                    | 21 | הדפסת מסמך                                            |
| <ul> <li>22</li></ul>                                                                                                    | 22 | התאמת כהות הטונר                                      |
| 23.         23.         24.         25.         26.         27.         28.         29.         29.         29.         29.         29.         20.         21.         22.         23.         24.         25.         26.         27.         28.         29.         29.         209.         200.         200.         200.         200.         21.         220.         23.         24.         250.         250.         260.         27.         28.         29.         29.         200.         201.         202.         203.         204.         205.         205.         206.         207.         208.         209.         209.         200.         200. </td <th>22</th> <td>ביטול משימת הדפסה מהמחשב</td>                                                                                                    | 22 | ביטול משימת הדפסה מהמחשב                              |
| 23<br>גישה לאזורי חסימות<br>[x]-חסימת דף, פתח דלת אחורית. [20y.xx].<br>[x]-חסימת נייר, פתח דלת אחורית. [20y.xx].<br>[x]-חסימת דף, נקה סל סטנדרטי. [20y.xx].<br>[x]-חסימת נייר, הסר מגש 1 לניקוי דופלקס. [23y.xx].<br>[x]-חסימת נייר, הסר מגש 24y.xx].<br>[x]-חסימת דף, נקה מזין ידני. [24y.xx].<br>[x]-חסימת דף, נקה מזין ידני. [x].<br>[250.xx].<br>[x]-חסימת דף, נקה מזין ידני. [250.xx].<br>[x]-חסימת דף, נקה מזין ידני. [250.xx].                                                                                                    | 23 | ניקוי חסימות                                          |
| <ul> <li>24</li></ul>                                                                                                    | 23 | -<br>גישה לאזורי חסימות                               |
| <ul> <li>28</li></ul>                                                                                                    | 24 | [x]-חסימת דף, פתח דלת אחורית. [20y.xx]                |
| 30                                                                                                    | 28 | <br>[x]-חסימת נייר, פתח דלת אחורית. [20y.xx]          |
| 32<br>33                                                                                                    | 30 | ר                                                     |
| 35                                                                                                    | 32 | <br>[x]-חסימת נייר, הסר מגש 1 לניקוי דופלקס. [23y.xx] |
| 37<br>[x]-חסימת דף, נקה מזין ידני. [250.xx].<br><b>39</b><br>הבנת הודעות המדפסת.                                                                                                    | 35 | י ב<br>[x]-חסימת נייר, הסר מגש [x].[24y.xx]           |
| <b>39</b><br>הבנת הודעות המדפסת                                                                                                    | 37 | [x]-חסימת דף, נקה מזין ידני. [250.xx]-חסימת דף        |
| -<br>הודעות לגבי מכל טונר                                                                                                    | 39 | הבנת הודעות המדפסת                                    |
|                                                                                                    | 39 | -<br>הודעות לגבי מכל טונר                             |

| 39 | מחסנית, יחידת הדמיה, אי התאמה [xy.41]                      |
|----|------------------------------------------------------------|
| 40 | רמת טונר נמוכה במחסנית [xx.88]                             |
| 40 | מחסנית כמעט ריקה [xy.88]                                   |
| 41 | רמת דיו נמוכה מאוד במיכל [88.xy]                           |
| 41 | מיכל לא של Lexmark, ראה את המדריך למשתמש [33.xy]           |
| 42 | החלף מיכל, הערכה שנותרו 0 עמודים [88.xy]                   |
| 44 | החלף מיכל, אי התאמת אזור במדפסת [42.xy]                    |
| 45 | החלף מחסנית חסרה או שאינה מגיבה [xy.31]                    |
| 47 | החלף מיכל לא נתמך [32.xy]                                  |
| 48 | הודעות לגבי יחידת הדמיה                                    |
| 48 | יחידת הדמיה נמוכה [xy.84]                                  |
| 48 | יחידת הדמיה כמעט נמוכה [xy.84]                             |
| 49 | רמת נמוכה מאוד של יחידת הדמיה [84.xy]                      |
| 49 | יחידת הדמיה לא של Lexmark, ראה את המדריך למשתמש [33.xy]    |
| 50 | החלף יחידת הדמיה, הערכה שנותרו 0 עמודים [84.xy]            |
| 51 | החלף יחידת הדמיה חסרה או שאינה מגיבה [xy.31]               |
| 52 | החלף יחידת הדמיה לא נתמכת [32.xy]                          |
| 53 | הודעות לגבי טעינת נייר                                     |
| 53 | גודל נייר שגוי, פתח [מקור נייר] [34]                       |
| 54 | טען [מקור נייר] בנייר [שם סוג מותאם אישית] [כיוון]         |
| 55 | טען [מקור נייר] בנייר [מחרוזת סוג מותאם אישית] [כיוון]     |
| 56 | טען [מקור נייר] בנייר [גודל נייר] [כיוון]                  |
| 57 | טען [מקור נייר] בנייר [סוג נייר] [גודל נייר] [כיוון]       |
| 58 | טען מזין ידני בנייר [שם סוג מותאם אישית] [כיוון]           |
| 59 | טען את המזין הידני בנייר [מחרוזת סוג מותאמת אישית] [כיוון] |
| 60 | טען את המזין הידני בנייר [גודל נייר] [כיוון]               |
| 61 | טען את המזין הידני בנייר [סוג נייר] [גודל נייר] [כיוון]    |
| 62 | הוצא את הנייר מסל הפלט הרגיל                               |
| 62 | הודעות לגבי שגיאת תקשורת של המדפסת                         |
| 62 | רשת [x] - שגיאת תוכנה [54]                                 |
| 64 | היציאה המקבילית הרגילה מושבתת [56]                         |
| 65 | שגיאת תוכנה - רשת סטנדרטית [54]                            |
| 67 | יציאת USB סטנדרטית מושבתת [56]                             |
| 68 | הודעות לגבי שגיאת מחסור בזיכרון                            |
| 68 | אין מספיק זיכרון לאיסוף המשימה [37]                        |
| 70 | אין מספיק זיכרון לתמיכה בתכונת החיסכון במשאבים [35]        |
| 71 | זיכרון מלא [38]                                            |
| 72 | הודעות שונות                                               |
| 72 | סגור דלת קדמית                                             |
| 73 | דף מורכב, ייתכן שנתונים אחדים לא הודפסו [39]               |
| 74 | שגיאת גופן 50] PPDS Font Error (שגיאת גופן 150)            |
| 76 | המדפסת ביצעה הפעלה מחדש. ייתכן שהעבודה האחרונה לא הושלמה   |
| 77 | שגיאת שירות                                                |
| 78 | יותר מדי מגשים מחוברים [58]                                |

## אודות המדפסת

**הערה:** במקרה של מדפסות רשת או מדפסות המחוברות לשרת הדפסה, תוכל לבדוק את מצב המדפסת גם באמצעות שרת האינטרנט המובנה.

## שימוש בלוח הבקרה של המדפסת

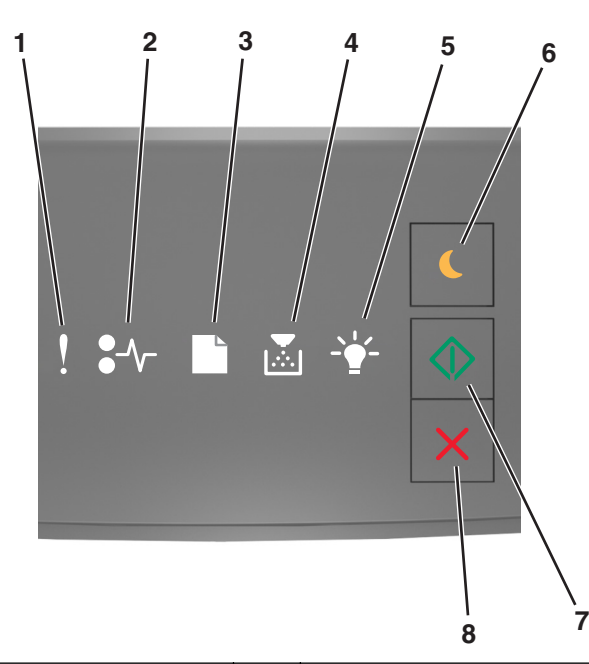

| תיאור                                                | צבע  |     | נורית או לחצן                                   |   |
|------------------------------------------------------|------|-----|-------------------------------------------------|---|
| אירעה שגיאה.                                         | צהוב | •   | נורית שגיאה                                     | 1 |
| אירעה חסימת נייר.                                    | צהוב | •// | נורית חסימת נייר                                | 2 |
| נייר חייב להיות טעון במגש או מוסר מהסל.              | צהוב |     | נורית טעינת או הסרת נייר                        | 3 |
| רמת הטונר במיכל נמוכה או שיש להחליף את יחידת ההדמיה. | צהוב |     | נורית רמת נמוכה של טונר או החלפת יחידת<br>הדמיה | 4 |
| המדפסת נמצאת במצב מוכן.                              | ירוק |     | נורית מוכן או נתונים                            | 5 |

| תיאור                                     | צבע  |   | נורית או לחצן       |   |
|-------------------------------------------|------|---|---------------------|---|
| השתמש כדי לאפשר מצב שינה או מצב היברנציה. | כתום |   | נורית ולחצן שינה    | 6 |
| השתמש כדי להתחיל עבודת הדפסה.             | ירוק |   | נורית ולחצן התחל    | 7 |
| השתמש כדי לבטל עבודת הדפסה.               | אדום | X | הלחצן עצור או ביטול | 8 |

## הבנת רצף הנוריות בלוח הבקרה של המדפסת

לנוריות בלוח הבקרה של המדפסת יכולות להיות משמעויות שונות, בהתאם לרצף הנוריות. הנורית יכולה להאיר, להיות מכובה, להבהב או להבהב לאט, ולהצביע על מצב המדפסת, על אזהרה או על שגיאה. לחלק מהשגיאות יש רצף נוריות זהה. הטבלה הבאה מציגה את את מראה הנוריות.

| מהבהב באיטיות | מהבהב       | מופעל      |
|---------------|-------------|------------|
| <b>®</b>      |             | Ŷ          |
| 87            | 847         | 8-∕        |
| ß             | D           |            |
|               |             |            |
|               | <b>\$</b> * |            |
|               |             | $\Diamond$ |

אם רצף נוריות לוח בקרת מדפסת תואם רצף נוריות בטבלה הבאה, ראה את ההודעה שמופיעה באותה שורה.

| הודעה                                |     |  |                 | רצף נוריות |
|--------------------------------------|-----|--|-----------------|------------|
|                                      | -*- |  | <b>-</b> -      | !          |
| <u>סגור דלת קדמית</u>                |     |  |                 | Ŷ          |
| <u>החלף יחידת הדמיה</u>              |     |  |                 | Ŷ          |
| <u>החלף מיכל טונר בלתי נתמך</u>      |     |  | <del>?~</del> - | Ŷ          |
| <u>החלף יחידת ההדמיה שאינה נתמכת</u> |     |  | <del>?~</del>   | Ŷ          |

| הודעה                                           |               |                |             |            |                   | רצף נוריות   |
|-------------------------------------------------|---------------|----------------|-------------|------------|-------------------|--------------|
|                                                 |               | -*-            |             |            | <b>-</b> -        | !            |
| <u>אי התאמה של מיכל טונר, יחידת הדמיה</u>       |               |                |             |            |                   | Ŷ            |
| ביטול עבודת הדפסה                               | $\Diamond$    |                |             | C          | <mark>8-∿-</mark> | Ŷ            |
| מרוקן מאגר                                      |               | <b>63</b>      |             |            |                   |              |
| רזולוציה הוקטנה                                 |               | <b>\$3</b>     |             |            |                   |              |
| <u>ביכל טונר לא של Lexmark מיכל טונר לא של </u> | יין שוב ושוב. | זו משמאל לימ   | הבות זו אחר | המדפסת מהב | הבקרה של ו        | הנוריות בלוח |
| <u>יחידת הדמיה לא של Lexmark</u>                |               |                |             |            |                   |              |
| <u>המדפסת ביצעה הפעלה מחדש</u>                  | $\Diamond$    |                |             | B          |                   |              |
| <u>רמה נמוכה מאוד של מיכל טונר</u>              | $\diamond$    |                |             |            |                   |              |
| <u>רמה נמוכה מאוד של יחידת הדמיה</u>            | $\Diamond$    |                |             |            |                   |              |
| <u>רמה כמעט נמוכה של מיכל טונר</u>              | $\Diamond$    |                |             |            |                   |              |
| <u>רמה כמעט נמוכה של יחידת הדמיה</u>            | $\Diamond$    |                |             |            |                   |              |
| <u>שגיאת שירות</u>                              |               | ₹ <sup>®</sup> |             | D          | <b>84</b> 7       |              |
| <u>טען נייר</u>                                 | $\Diamond$    |                |             |            |                   |              |
| <u>הסר נייר מסל סטנדרטי</u>                     |               |                |             |            |                   |              |
| <u>רמה נמוכה של מיכל טונר</u>                   | $\Diamond$    |                |             |            |                   |              |
| <u>רמה נמוכה של יחידת הדמיה</u>                 | $\Diamond$    |                |             |            |                   |              |
| מוכן                                            |               | -              |             |            |                   |              |
| בהמתנה                                          | $\Diamond$    |                |             |            |                   |              |
| עסוק                                            |               |                |             |            |                   |              |
| לא מוכן                                         | $\Diamond$    |                |             |            |                   |              |

אם רצף נוריות לוח בקרת מדפסת תואם לרצף נוריות בעמודה "רצף נוריות עיקרי" של הטבלה הבאה, לחץ פעמיים במהירות

על 🔷 בלוח הבקרה של המדפסת. חפש נוריות תואמות בעמודה "רצף נוריות משלים", וראה את ההודעה באותה השורה.

| הודעה                                                                           |                    | רצף נוריות משלים |   |                   |   |  |              | וריות עיקרי רצ |  |                   | רצף נו |
|---------------------------------------------------------------------------------|--------------------|------------------|---|-------------------|---|--|--------------|----------------|--|-------------------|--------|
|                                                                                 | <br>-` <b>_</b> `- |                  |   | -∿-               | ! |  | - <u>\</u> - |                |  | -∿-               | !      |
| <u>מיכל טונר חסר או לא נתמך</u>                                                 |                    |                  |   | -∿-8              | Ş |  |              |                |  |                   | V      |
| <u>החלף מיכל טונר</u>                                                           |                    |                  |   | 84>               | Ş |  |              | ,<br>          |  |                   | 0      |
| <u>מיכל טונר, אי התאמת אזור במדפסת</u>                                          |                    |                  | D |                   | Ŷ |  |              |                |  |                   | V      |
| <u>יחידת הדמיה חסרה או לא נתמכת</u>                                             |                    |                  |   | <del>8-</del>     | Ŷ |  |              |                |  |                   | V      |
| <u>שגיאת תוכנת רשת סטנדרטית</u>                                                 |                    |                  |   | <del>8-</del>     | Ŷ |  |              |                |  |                   | V      |
| שגיאת תוכנת רשת [x]                                                             |                    |                  |   | 84>               | Ŷ |  |              |                |  |                   | V      |
| <u>אין די זיכרון לעבודת איסוף</u>                                               |                    |                  |   |                   | Ŷ |  |              |                |  |                   | V      |
| <u>PPDS שגיאת גופן</u>                                                          |                    |                  |   |                   | Ŷ |  |              |                |  |                   | V      |
| <u>עמוד מורכב</u>                                                               |                    |                  |   |                   | V |  |              |                |  |                   | V      |
| <u>אין די זיכרון לתמיכה בתכונה חוסך משאבים</u>                                  |                    |                  |   |                   | V |  |              |                |  |                   | V      |
| <u>יציאה מקבילית סטנדרטית מושבתת</u>                                            |                    |                  | B | 8                 | V |  |              |                |  |                   | V      |
| <u>יציאת USB אחורית מושבתת</u>                                                  |                    |                  |   | 84                | V |  |              |                |  |                   | V      |
| <u>מחוברים יותר מדי מגשים</u>                                                   |                    |                  |   |                   | V |  |              |                |  |                   | V      |
| <u>גודל נייר לא נכון</u>                                                        |                    |                  |   |                   | V |  |              |                |  |                   | V      |
| <u>הזיכרון מלא</u>                                                              |                    |                  |   |                   | V |  |              |                |  |                   | V      |
| <u>חסימת נייר, נקה סל סטנדרטי</u>                                               |                    |                  |   | -∿-8              |   |  |              |                |  | -∿-8              |        |
| <u>חסימת נייר, הסר מגש סטנדרטי לניקוי הדופלקס</u>                               |                    |                  | B | -≁-8              |   |  |              |                |  | -≁-8              |        |
| <u>חסימת נייר, פתח דלת אחורית</u><br>חסימת נייר, הסר מגש סטנדרטי לניקוי הדופלקס |                    |                  |   | <mark>8-∿-</mark> |   |  |              |                |  | <mark>8-∿-</mark> |        |

| הודעה                                |            | רצף נוריות משלים |  |  |               |   |            |  | יקרי | ריות עי       | רצף נו |
|--------------------------------------|------------|------------------|--|--|---------------|---|------------|--|------|---------------|--------|
|                                      |            |                  |  |  | <b>●</b> -⁄~- | ! |            |  |      | ●-∕~-         | !      |
| <u>חסימת נייר, פתח דלת קדמית</u>     |            |                  |  |  | 8-1-          |   |            |  |      | 8-1           |        |
| <u>חסימת נייר, הסר מגש סטנדרטי</u>   |            |                  |  |  | 8-1           |   |            |  |      | -≁-8          |        |
| <u>חסימת נייר, הסר מגש אופציונלי</u> |            |                  |  |  | 8-1-          |   |            |  |      | <del>8-</del> |        |
| <u>חסימת נייר, מזין ידני</u>         | $\Diamond$ |                  |  |  | -∿-8          |   | $\Diamond$ |  |      | -∿-8          |        |

### שימוש בשרת האינטרנט המובנה

הערה: פונקציונליות זו זמינה רק במדפסות רשת או במדפסות המחוברות לשרתי הדפסה.

השתמש בשרת האינטרנט המובנה כדי:

- לבדוק את מצב החומרים המתכלים של המדפסת.
  - להגדיר הודעות על חומרים מתכלים.
  - לקבוע את הגדרות התצורה של המדפסת.
    - לקבוע את הגדרות התצורה של הרשת.
      - להציג דוחות.

כדי לגשת לשרת האינטרנט המובנה של מדפסת:

קבל את כתובת ה- IP של המדפסת על-ידי הדפסת דף הגדרת הרשת או דף הגדרות התפריט, ולאחר מכן מציאת הקטע TCP/IP

לקבלת מידע נוסף, ראה את <u>"הדפסת דף הגדרות תפריט ודף הגדרות רשת" בעמוד 8</u>.

הערות:

- כתובת ה- IP מוצגת כארבע סדרות של מספרים המופרדים על-ידי נקודות, כגון 123.123.123.
  - אם אתה משתמש בשרת Proxy, השבת אותו זמנית כדי לטעון את דף האינטרנט של בצורה נכונה.
    - 2 פתח את דפדפן האינטרנט ולאחר מכן הקלד את כתובת ה- IP של המדפסת בשדה הכתובת.
      - .Enter לחץ על 3

### הדפסת דף הגדרות תפריט ודף הגדרות רשת

הדפס דף הגדרות תפריט כדי לבדוק את הגדרות התפריט הנוכחיות וכדי לאמת אם אפשרויות המדפסת מותקנות בצורה נכונה. דף הדפסות הרשת מודפס במקבל וכולל את ההגדרות הנוכחיות של המדפסת את רמות החומרים המתכלים.

בלוח הבקרה של המדפסת, לחץ על 💽 למשך ארבע שניות לפחות.

#### הערות:

- אם לא שינית הגדרות תפריט כלשהן, דף הגדרות התפריט מפרט את כל הגדרות ברירת המחדל של היצרן. כאשר אתה בוחר ושומר הגדרות אחרות מתוך התפריטים, הן מחליפות את הגדרות ברירת המחדל של היצרן בתור הגדרות ברירת המחדל של המשתמש.
- הקפד לבדוק את הקטע הראשון של דף הגדרות הרשת כדי לראות אם המצב הוא "מחובר". אם המצב הוא "לא מחובר", ייתכן שהחיבור ל- LAN אינו פעיל, או שהכבל הרשת פגום. פנה לקבלת פתרון לאיש התמיכה במערכת, ולאחר מכן הדפס דף נוסף של הגדרות רשת.

## שימוש בכלי השירות להגדרות מדפסת מקומית

"כלי השירות להגדרות מדפסת מקומית" מאפשר לשנות ולשמור הגדרות עבור המדפסת שמחוברת בצורה מקומית למחשב באמצעות כבל USB או כבל מקבילי.

כדי להוריד ולהתקין את "כלי השירות להגדרות מדפסת מקומית", ראה את <u>"התקנת כלי השירות להגדרות מדפסת מקומית"</u> <u>בעמוד 9</u>.

כדי לגשת אל "כלי השירות להגדרות מדפסת מקומית":

### ב- Windows 8

בצ'ארם 'חיפוש', הקלד: כלי השירות להגדרות מדפסת מקומית ולאחר מכן נווט אל:

רשימת אפליקציות >כלי השירות להגדרות מדפסת מקומית

### ב- Windows 7 או גרסה מוקדמת יותר

. לחץ על 🤣 או התחל 1

2 לחץ על כל התוכניות או תוכניות >Lexmark >כלי השירות להגדרות מדפסת מקומית.

לשמירת ההגדרות, לחץ על **פעולות >החל הגדרות**.

תוכל גם להפיץ את ההגדרות למדפסות אחרות על-ידי שמירת ההגדרות בקובץ פקודות. כדי לשמור את ההגדרות בקובץ פקודות, לחץ על **פעולות >שמור בתור קובץ פקודות**.

## התקנת כלי השירות להגדרות מדפסת מקומית

- . בקר באתר <u>http://support.lexmark.com</u> ולאחר מכן הורד את התוכנה.
  - לחץ פעמיים חבילת התקנה התוכנה. 2
  - בחר את סוג ההתקנה ולאחר מכן לחץ על **התקנה**. **3** 
    - 4 לחץ על התקנה כדי להתחיל בהתקנה.
    - 5 לחץ על מסכים כדי לקבל את הסכם הרישיון.
  - לחץ על המשך ובצע את ההוראות שעל מסך המחשב. 6

#### הערות:

- השתמש בכלי השירות להגדרות מדפסת מקומית כדי לשנות את כהות הטונר, החיסכון בחשמל ואת הגדרות גודל הנייר עבור כל עבודות ההדפסה. השתמש בתוכנת המדפסת כדי לשנות הגדרות אלו עבור עבודות הדפסה אינדיבידואליות.
  - כלי שירות זה נתמך בדגמי מדפסת נבחרים בלבד.

## טעינת נייר ומדיית הדפסה מיוחדת

#### הערות:

- שרת האינטרנט המובנה זמין רק במדפסות רשת או במדפסות המחוברות לשרתי הדפסה.
- "תוכנית העזר להגדרת מדפסת מקומית" ו"הגדרות מדפסת" נתמכות רק בחלק מדגמי המדפסות.

## הגדרת גודל וסוג הנייר

#### שימוש בשרת האינטרנט המובנה

1 פתח את דפדפן האינטרנט ולאחר מכן הקלד את כתובת ה- IP של המדפסת בשדה הכתובת.

#### הערות:

- הדפס את דף הגדרות הרשת או את דף הגדרות התפריט ולאחר מכן אתר את כתובת ה- IP של המדפסת בקטע
   TCP/IP מוצגת כארבע סדרות של מספרים המופרדים על-ידי נקודות, כגון IP מוצגת כארבע סדרות של מספרים המופרדים על-ידי נקודות, כגון IP מוצגת כארבע סדרות של מספרים המופרדים על-ידי נקודות, כגון IP מוצגת כארבע סדרות של מספרים המופרדים על-ידי נקודות, כגון IP מוצגת כארבע סדרות של מספרים המופרדים על-ידי נקודות, כגון IP של המדפסת בקטע
  - אם אתה משתמש בשרת Proxy, השבת אותו זמנית כדי לטעון את דף האינטרנט של בצורה נכונה.
    - לחץ על **הגדרות >תפריט נייר**. 2

#### שימוש בהגדרות המדפסת במחשב

בהתאם למערכת ההפעלה שברשותך, גש לתפריט הנייר באמצעות "כלי השירות להגדרות מדפסת מקומית" או "הגדרות מדפסת".

הערה: גודל וסוג הנייר יישמרו עד שתאפס את הגדרות ברירת המחדל של היצרן.

## קביעת תצורה של הגדרות נייר Universal

ההגדרה גודל נייר Universal היא הגדרת משתמש המאפשרת להדפיס על גודלי נייר שאינם מוגדרים מראש בתפריטי המדפסת.

#### הערות:

- הגודל Universal הגדול ביותר שנתמך הוא 216x355.6 מ"מ (8.5x14 אינץ').
- הגודל Universal הקטן ביותר שנתמך במזין הרב תכליתי הוא 76x127 מ"מ (3x5 אינץ'). הגודל Universal הקטן ביותר שנתמך במגש האופציונלי הוא 183x210 מ"מ (2.2x8.3 אינץ').

#### שימוש בשרת האינטרנט המובנה

- . פתח את דפדפן האינטרנט ולאחר מכן הקלד את כתובת ה- IP של המדפסת בשדה הכתובת. **1** 
  - .Universal לחץ על הגדרות >תפריט נייר >הגדרת 2
  - . בחר את המידה או לחץ על רוחב בהדפסה לאורך או גובה בהדפסה לאורך.
    - **4** שנה את ההגדרה ולאחר מכן לחץ על **שלח**.

#### שימוש בהגדרות המדפסת במחשב

- בהתאם למערכת ההפעלה שברשותך, גש לתפריט הנייר באמצעות "כלי השירות להגדרות מדפסת מקומית" או "הגדרות מדפסת". מדפסת
  - בתור גודל נייר. Universal בתור גודל הנייר Universal ולאחר מכן בחר Universal בתור גודל נייר.

### שימוש בסל הסטנדרטי ובמעצור הנייר

הסל הסטנדרטי מכיל עד 150 גיליונות נייר במשקל 75 ג/מ"ר. הוא אוסף עותקים עם הפנים כלפי מטה. הסל הסטנדרטי כולל מעצור נייר כדי שהנייר לא יחליק החוצה מהסל בעת שהוא נערם.

כדי לפתוח את מעצור הנייר, משוך כך שיפתח כלפי חוץ.

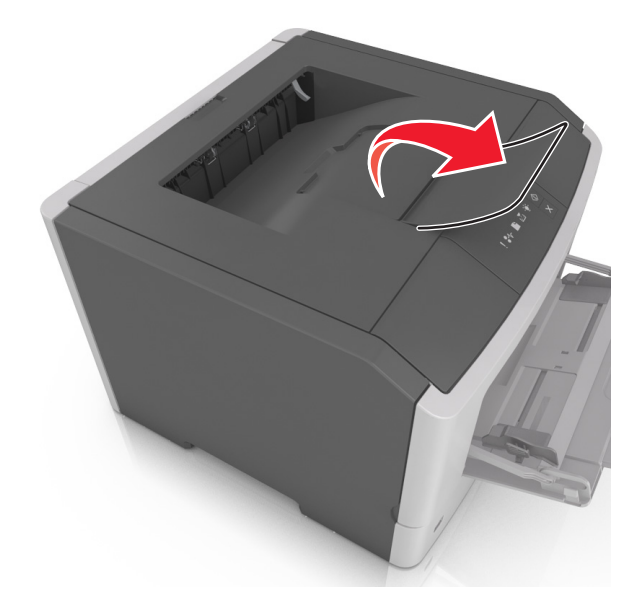

**הערה:** סגור את מעצור הנייר בעת העברת המדפסת למקום אחר.

### טעינת מגשים

זהירות - אפשרות לפציעה: כדי להפחית את סכנת חוסר היציבות של הציוד, טען כל מגש בנפרד. שמור את כל יתר 🏠 המגשים סגורים עד שיהיה צורך בהם.

משוך את המגש החוצה במלואו. 1

**הערה:** אל תסיר מגשים במהלך הדפסת עבודות או כאשר רצף הנוריות הבא מופיע בלוח הבקרה של המדפסת. פעולה כזו עלולה לגרום לחסימה.

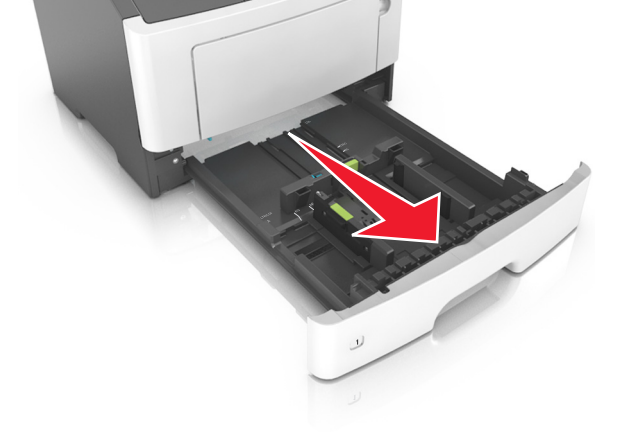

עסוק -\_\_\_\_\_- מהבהב

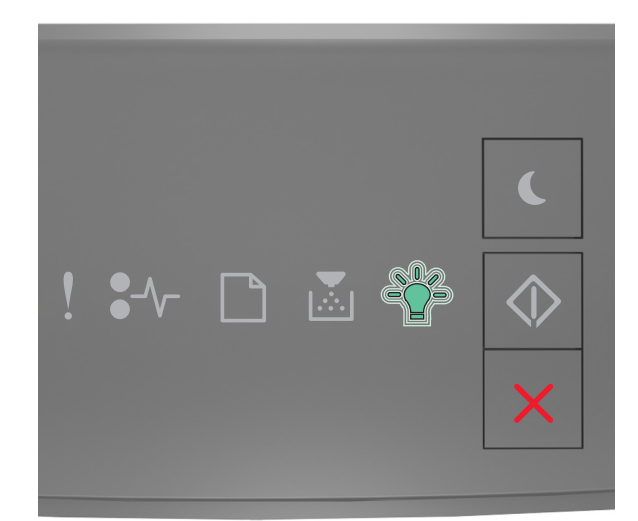

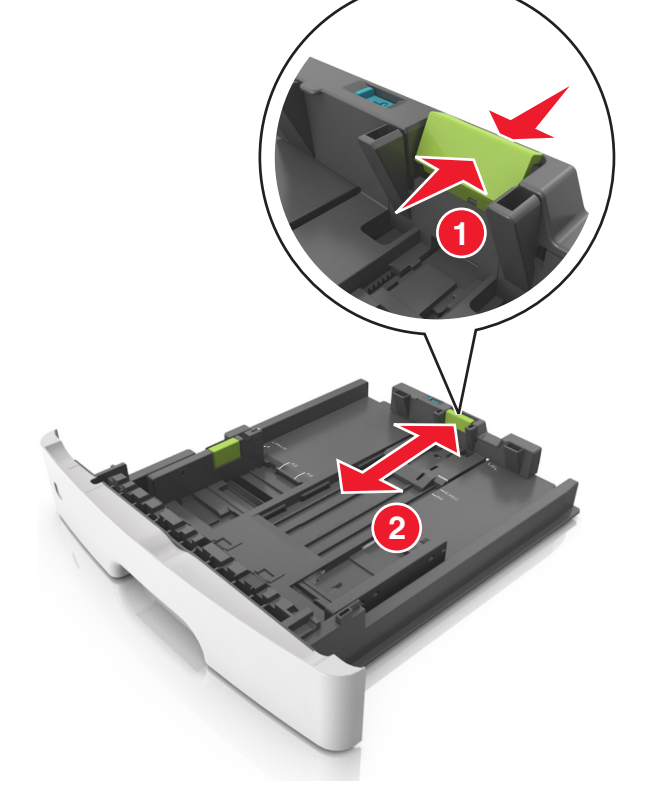

. לחץ על לשונית מכוון האורך ולאחר מכן הסט אותו למיקום הנכון עבור גודל הנייר שאתה טוען  ${f 3}$ 

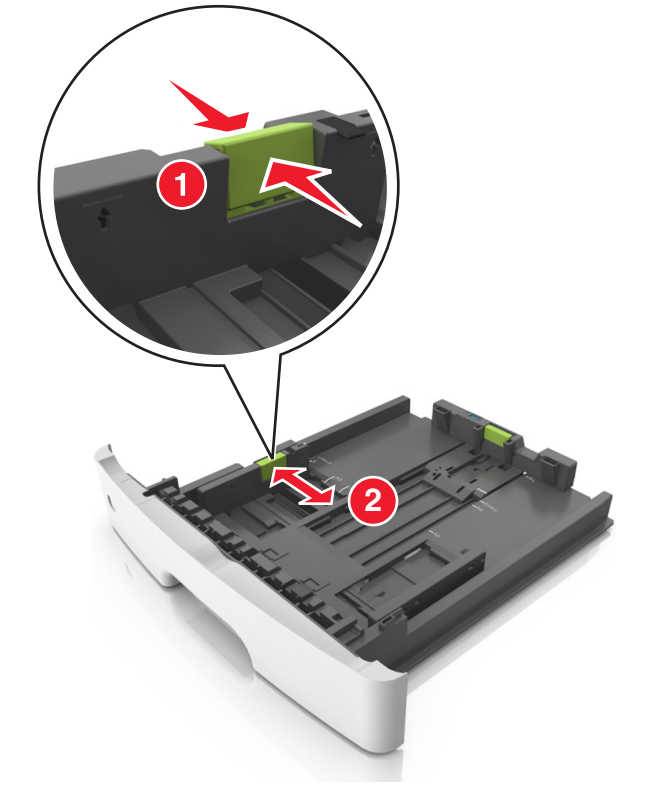

. לחץ על לשונית מכוון הרוחב ולאחר מכן הסט אותו למיקום הנכון עבור גודל הנייר שאתה טועןf 2

#### הערות:

- עבור חלק מגודלי הנייר דוגמת legal ,letter וכן A4, לחץ את לשונית מכוון האורך והסט אותו לאחור כדי להתאים לאורכם.
- בעת טעינת נייר בגודל legal, מכוון האורך בולט מעבר לבסיס ומשאיר את הנייר חשוף לאבק. כדי להגן על הנייר מפני אבק, תוכל לרכוש בנפרד מכסה הגנה מאבק. לקבלת מידע נוסף, פנה לתמיכת הלקוחות.
  - אם אתה טוען נייר בגודל A6 במגש סטנדרטי, לחץ על לשונית מכוון האורך ולאחר מכן הסט אותו לכיוון מרכז המגש למיקומו של הנייר בגודל A6.
    - ודא שמכווני הרוחב והאורך מיושרים עם מחווני הנייר בחלקו התחתון של המגש.

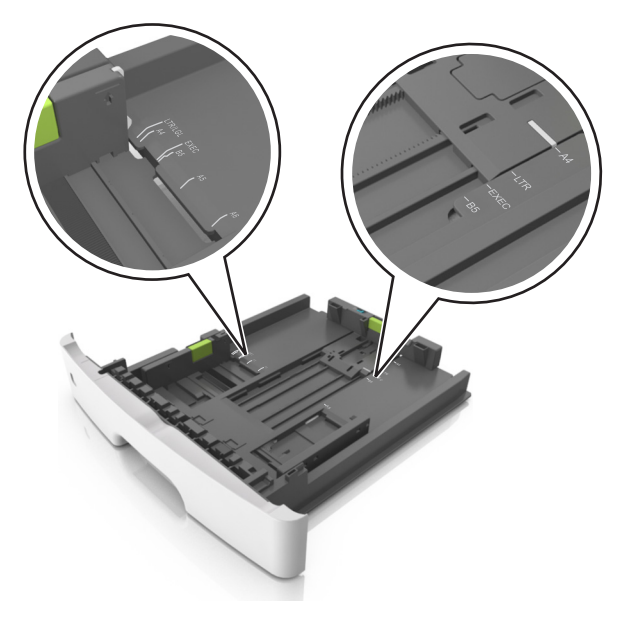

נופף קלות את הגיליונות קדימה ואחורה כדי לשחרר אותם ולאחר מכן דפדף בהם. אל תקפל ואל תקמט את הנייר. יישר את הקצוות על משטח ישר.

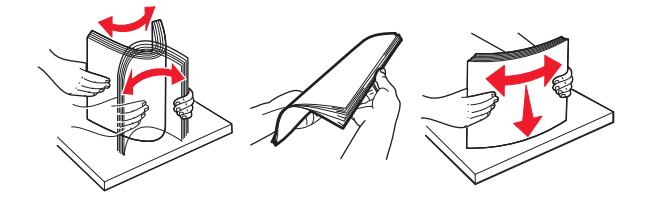

. טען את ערימת הנייר 5

הערה: ודא שהנייר נמצא מתחת למחוון המילוי המקסימלי, שנמצא בצדו של מכוון הרוחב.

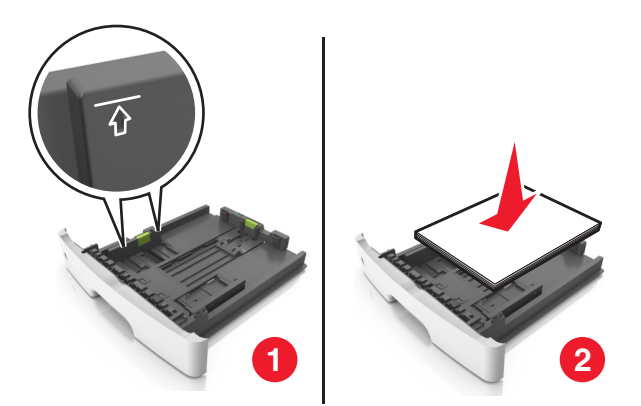

#### הערות:

- טען נייר ממוחזר או מודפס מראש כאשר הצד להדפסה פונה כלפי מטה.
- טען נייר מחורר כאשר החורים נמצאים בקצה העליון לכיוון חלקו הקדמי של המגש.
- טען נייר מכתבים עם הפנים כלפי מטה, כאשר הקצה העליון של הגיליון פונה לכיוון חלקו הקדמי של המגש. להדפסה דו-צדדית, טען נייר מכתבים עם הפנים כלפי מעלה, כאשר הקצה התחתון של הגיליון לכיוון חזית המגש.
  - **6** הכנס את המגש.

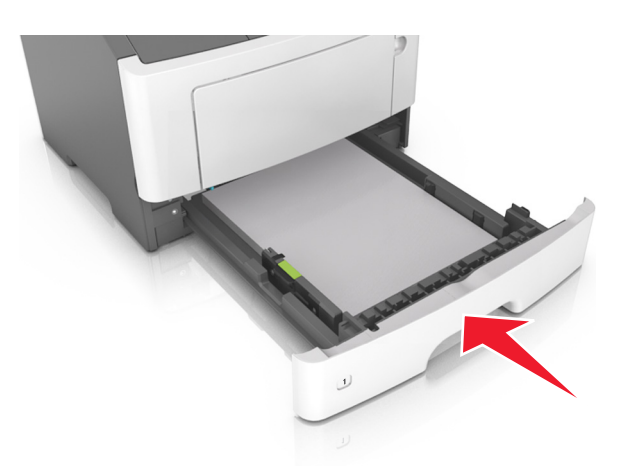

. מתוך שרת האינטרנט המובנה או מתוך המחשב, הגדר את סוג וגודל הנייר בתפריט "נייר" כך שיתאים לנייר שטעון במגש.

הערות:

- אם המדפסת לא מחוברת לרשת, גש לתפריט הנייר באמצעות "כלי השירות להגדרות מדפסת מקומית" או "הגדרות מדפסת", בהתאם למערכת ההפעלה שברשותך.
  - הגדר גודל וסוג נכונים של נייר כדי להימנע מחסימות נייר ומבעיות באיכות הדפסה.

## טעינה במזין הרב-תכליתי

השתמש במזין הרב תכליתי בעת הדפסה על גדלים וסוגים שונים של נייר או מדיה מיוחדת, דוגמת כרטיסים, שקפים, מדבקות נייר ומעטפות. תוכל להשתמש בו גם לעבודות הדפסה של עמוד יחיד או נייר מכתבים.

פתח את המזין הרב-תכליתי. 1

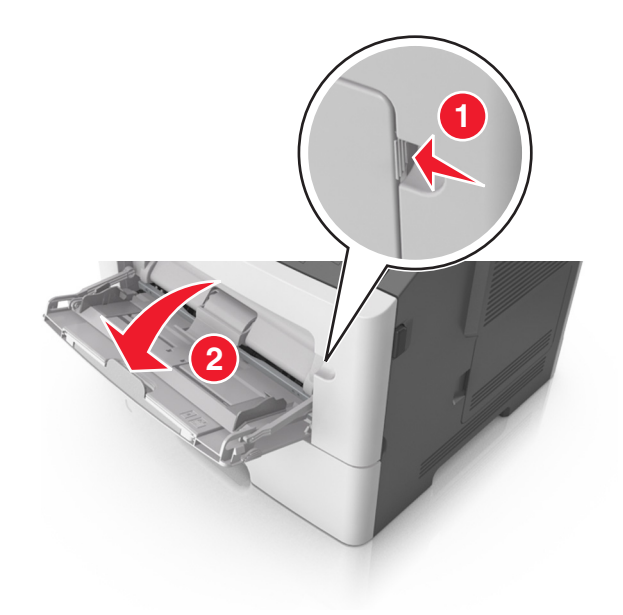

א משוך את המאריך של המזין הרב-תכליתי.

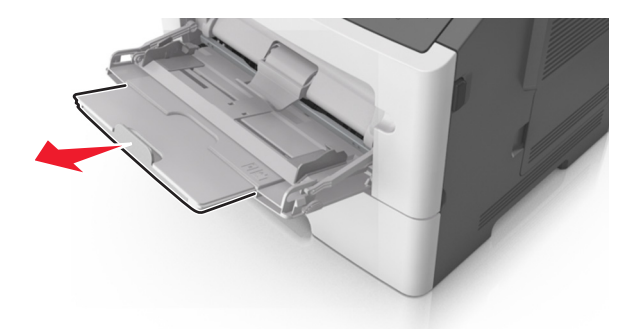

ב משוך את המאריך בעדינות כך שהמזין הרב-תכליתי יהיה פתוח במלואו ולמלוא האורך.

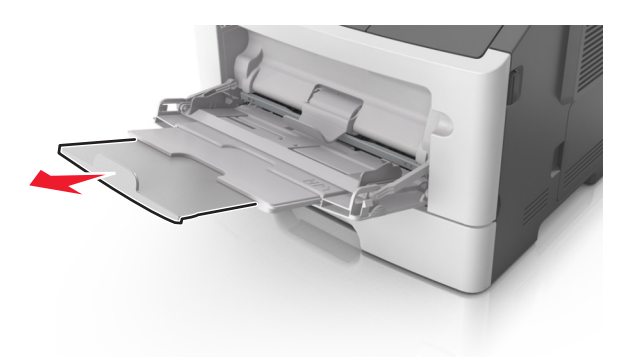

לחץ על הלשונית במכוון הרוחב השמאלי, ולאחר מכן הזז את המכוונים כך שיתאימו לגודל הנייר שאתה טוען. 2

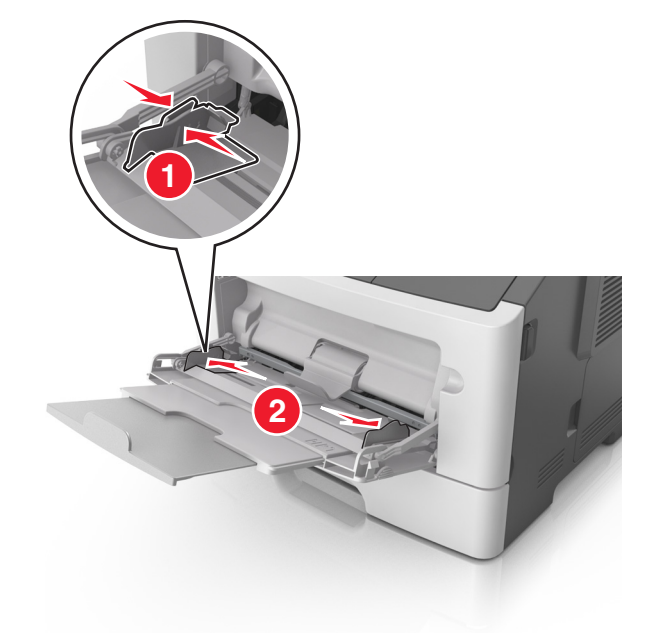

- . הכן את הנייר או המדיה המיוחדת לטעינה 3
- כופף קלות את הגיליונות הנייר קדימה ואחורה כדי לשחרר אותם ולאחר מכן דפדף בהם. אל תקפל ואל תקמט את הנייר.
   יישר את הקצוות על משטח ישר.

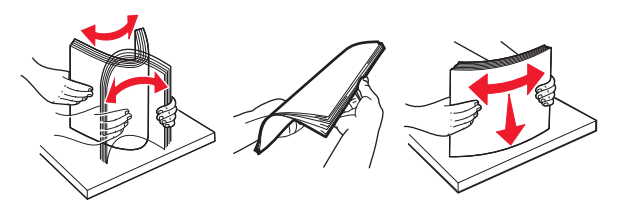

 אחוז שקפים בקצוות. כופף קלות את השקפים קדימה ואחורה כדי לשחרר אותם ולאחר מכן דפדף בהם. יישר את הקצוות על משטח ישר.

הערה: הימנע מנגיעה בצד ההדפסה של שקפים. הקפד שלא לשרוט אותם.

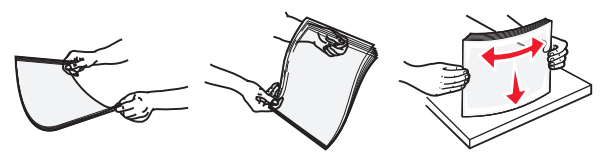

• כופף קלות את המעטפות קדימה ואחורה כדי לשחרר אותם ולאחר מכן דפדף בהם. יישר את הקצוות על משטח ישר.

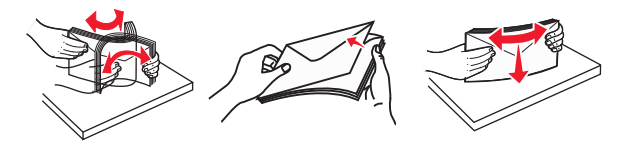

. טען נייר או מדיה מיוחדת 4

הערות:

- אל תדחף נייר בכוח לתוך המזין הרב תכליתי. מילוי יתר עלול לגרום לחסימות נייר.
- ודא שהנייר או המדיה המיוחדת נמצאים מתחת למחוון המילוי המקסימלי של הנייר שנמצא על מכווני הנייר.

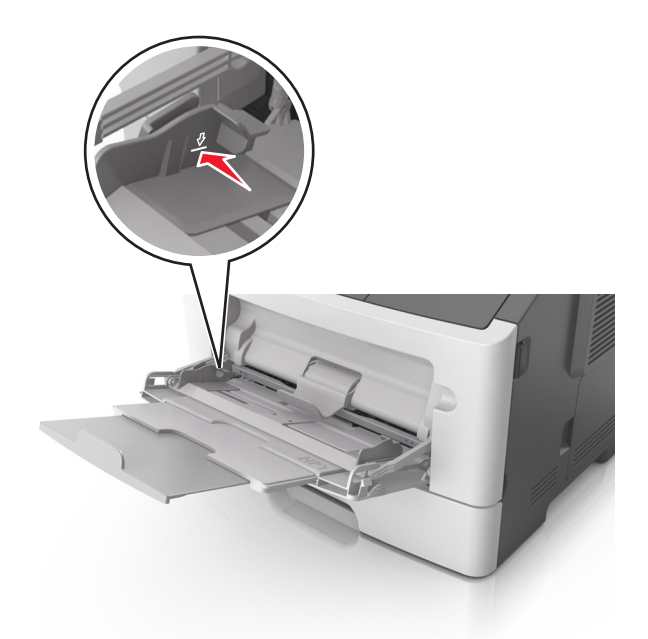

 טען נייר, כרטיסים ושקפים כאשר הצד המומלץ להדפסה פונה כלפי מעלה והקצה העליון נכנס ראשון למדפסת. למידע נוסף על טעינת שקפים, ראה את האריזה שבה השקפים הגיעו.

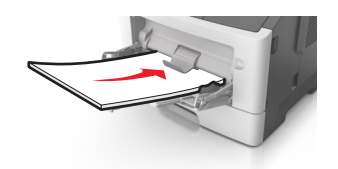

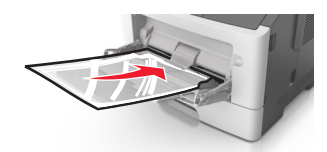

**הערה:** בעת טעינת נייר בגודל A6, ודא שהמאריך של המזין הרב-תכליתי מונח בקלות כנגד קצה הנייר כך שגיליונות מעטים אחרונים יישארו במקום.

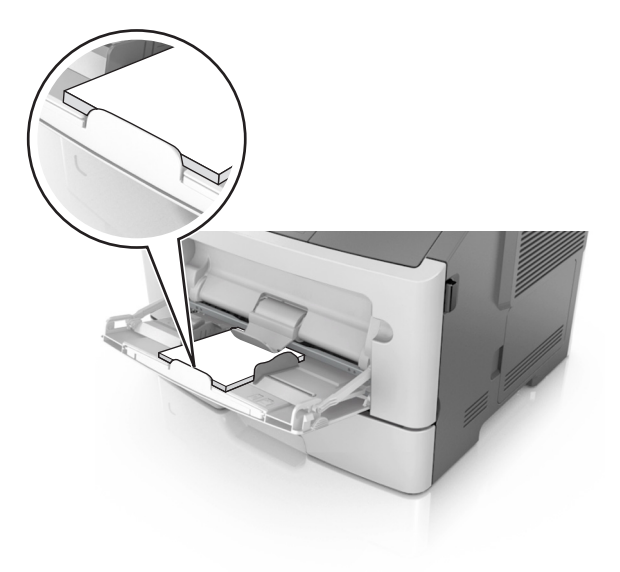

 טען נייר מכתבים עם הפנים כלפי מעלה כאשר הקצה העליון נכנס ראשון לתוך המדפסת. עבור הדפסה דו-צדדית, טען נייר מכתבים עם הפנים כלפי מטה כאשר הקצה התחתון של הגיליון נכנס ראשון לתוך המדפסת.

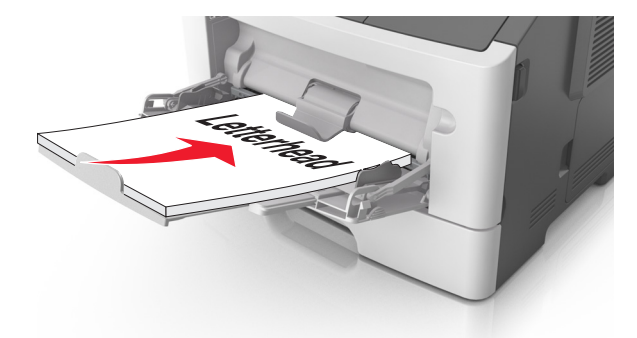

• טען מעטפות עם הפנים כלפי מטה כאשר הדש מצד ימין.

**אזהרה-נזק אפשרי:** אף פעם אל תשתמש במעטפות עם בולים, מהדקים, לחצנים, חלונות, רפידות מצופות או חלקים נדבקים מעצמם. מעטפות אלה עלולות לגרום נזק חמור למדפסת.

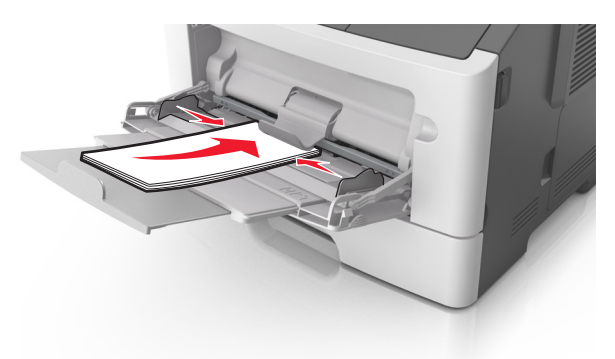

מתוך שרת האינטרנט המובנה או מתוך המחשב, הגדר את סוג וגודל הנייר בתפריט "נייר" כך שיתאים לנייר שטעון במגש או במזין הרב תכליתי.

**הערה:** בהתאם למערכת ההפעלה שברשותך, גש לתפריט הנייר באמצעות "כלי השירות להגדרות מדפסת מקומית" או "הגדרות מדפסת".

## קישור מגשים וביטול קישור מגשים

#### קישור וביטול קישור מגשים

#### שימוש בשרת האינטרנט המובנה

1 פתח את דפדפן האינטרנט ולאחר מכן הקלד את כתובת ה- IP של המדפסת בשדה הכתובת.

הערות:

- הדפס את דף הגדרות הרשת או את דף הגדרות התפריט ולאחר מכן אתר את כתובת ה- IP של המדפסת בקטע TCP/IP. כתובת ה- IP מוצגת כארבע סדרות של מספרים המופרדים על-ידי נקודות, כגון IP.123.123.123.
  - אם אתה משתמש בשרת Proxy, השבת אותו זמנית כדי לטעון את דף האינטרנט של בצורה נכונה.
    - לחץ על הגדרות >תפריט נייר. 2

- בקטע תצורת המגש, בחר מגש, ולאחר מכן שנה את הגדרות גודל וסוג הנייר. 3
- כדי לקשר מגשים, ודא שגודל וסוג הנייר עבור המגש תואמים לאלו של המגש השני.
- כדי לבטל את קישור המגשים, ודא שגודל וסוג הנייר עבור המגש *אינו* תואם לאלו של המגש השני.
  - . לחץ על שלח

#### שימוש בהגדרות המדפסת במחשב

בהתאם למערכת ההפעלה שברשותך, גש לתפריט הנייר באמצעות "כלי השירות להגדרות מדפסת מקומית" או "הגדרות מדפסת".

**אזהרה-נזק אפשרי:** הנייר שטעון במגש צריך להתאים לסוג הנייר שמוקצה במדפסת. טמפרטורת ה- Fuser משתנה בהתאם לסוג הנייר שצוין. ייתכנו בעיות הדפסה אם ההגדרות לא נקבעות כשורה.

#### הגדרת סוג נייר מותאם אישית

#### שימוש בשרת האינטרנט המובנה

1 פתח את דפדפן האינטרנט ולאחר מכן הקלד את כתובת ה- IP של המדפסת בשדה הכתובת.

הערות:

- הדפס את דף הגדרות הרשת או את דף הגדרות התפריט ולאחר מכן אתר את כתובת ה- IP של המדפסת בקטע
   הדפס את דף הגדרות הרשת או את דף הגדרות של מספרים המופרדים על-ידי נקודות, כגון IP מוצגת כארבע סדרות של מספרים המופרדים על-ידי נקודות, כגון IP מוצגת כארבע סדרות של מספרים המופרדים על-ידי נקודות, כגון IP מוצגת כארבע סדרות של מספרים המופרדים על-ידי נקודות, כגון IP מוצגת כארבע סדרות של מספרים המופרדים על-ידי נקודות, כגון IP של המדפסת בקטע
  - אם אתה משתמש בשרת Proxy, השבת אותו זמנית כדי לטעון את דף האינטרנט של בצורה נכונה.
    - לחץ על הגדרות >תפריט נייר >סוגים מותאמים אישית. 2
    - . בחר שם של סוג נייר מותאם אישית ולאחר בחר סוג נייר מותאם אישית.

. **הערה:** ברירת המחדל של היצרן עבור כל השמות המותאמים אישית שמוגדרים על-ידי המשתמש היא "נייר רגיל".

. לחץ על שלח

#### שימוש בהגדרות המדפסת במחשב

בהתאם למערכת ההפעלה שברשותך, גש לתפריט מותאם אישית באמצעות "כלי השירות להגדרות מדפסת מקומית" או "הגדרות מדפסת".

#### הקצאת סוג נייר מותאם אישית

#### שימוש בשרת האינטרנט המובנה

. פתח את דפדפן האינטרנט ולאחר מכן הקלד את כתובת ה- IP של המדפסת בשדה הכתובת. **1** 

הערות:

- הדפס את דף הגדרות הרשת או את דף הגדרות התפריט ולאחר מכן אתר את כתובת ה- IP של המדפסת בקטע TCP/IP. כתובת ה- IP מוצגת כארבע סדרות של מספרים המופרדים על-ידי נקודות, כגון IP.123.123.123.123.
  - אם אתה משתמש בשרת Proxy, השבת אותו זמנית כדי לטעון את דף האינטרנט של בצורה נכונה.
    - לחץ על **הגדרות >תפריט נייר**. 2
  - בקטע הגדרת נייר, בחר את מקור הנייר, ולאחר מכן בחר סוג נייר מותאם אישית מתחת לעמודה סוג נייר. 3

. לחץ על שלח

#### שימוש בהגדרות המדפסת במחשב

בהתאם למערכת ההפעלה שברשותך, גש לתפריט הנייר באמצעות "כלי השירות להגדרות מדפסת מקומית" או "הגדרות מדפסת".

## הדפסה

#### הערות:

- שרת האינטרנט המובנה זמין רק במדפסות רשת או במדפסות המחוברות לשרתי הדפסה.
- "תוכנית העזר להגדרת מדפסת מקומית" ו"הגדרות מדפסת" נתמכות רק בחלק מדגמי המדפסות.

### הדפסת מסמכים

#### הדפסת מסמך

1 מתוך שרת האינטרנט המובנה או מתוך המחשב, הגדר את סוג וגודל הנייר בתפריט "נייר" כך שיתאים לנייר שטעון במגש.

**הערה:** אם המדפסת לא מחוברת לרשת, גש לתפריט הנייר באמצעות "כלי השירות להגדרות מדפסת מקומית" או "הגדרות מדפסת", בהתאם למערכת ההפעלה שברשותך.

שלח את עבודת ההדפסה. **2** 

#### Windows משתמשי

- א כאשר המסמך פתוח, לחץ על **קובץ >הדפסה**.
- ב לחץ על מאפיינים, העדפות, אפשרויות או הגדרה.
  - . התאם את ההגדרות אם נדרש **ג** 
    - . לחץ על **אישור >הדפסה**

#### Macintosh משתמשי

- א התאם אישית את ההגדרות בתיבת הדו-שיח "הגדרת עמוד".
  - . כאשר המסמך פתוח, לחץ על קובץ >הגדרת עמוד.
- בחר גודל נייר או צור גודל מותאם אישית כדי להתאים לנייר שטעון. 🏻 2
  - . לחץ על אישור
  - ב התאם אישית את ההגדרות בתיבת הדו-שיח "הדפסה".
    - **1** כאשר המסמך פתוח, לחץ על קובץ >הדפסה.
  - אם נדרש, לחץ על משולש החשיפה כדי להציג אפשרויות נוספות.
- 2 אם נדרש, התאם את ההגדרות מתיבת הדו-שיח הדפסה והתפריטים הקופצים.

**הערה:** כדי להדפיס על סוג ספציפי של נייר, התאם את הגדרות סוג הנייר כדי להתאים לנייר שטעון, או בחר את המגש או המזין המתאימים.

**3** לחץ על הדפסה.

#### התאמת כהות הטונר

#### שימוש בשרת האינטרנט המובנה

. פתח את דפדפן האינטרנט ולאחר מכן הקלד את כתובת ה- IP של המדפסת בשדה הכתובת.

הערות:

- הדפס את דף הגדרות הרשת או את דף הגדרות התפריט ולאחר מכן אתר את כתובת ה- IP של המדפסת בקטע TCP/IP. כתובת ה- IP מוצגת כארבע סדרות של מספרים המופרדים על-ידי נקודות, כגון IP.123.123.123.
  - אם אתה משתמש בשרת Proxy, השבת אותו זמנית כדי לטעון את דף האינטרנט של בצורה נכונה.

#### לחץ על הגדרות >הגדרות הדפסה >תפריט איכות. 2

- **3** התאם את הגדרת כהות הטונר.
  - . לחץ על שלח

#### שימוש בהגדרות המדפסת במחשב

בהתאם למערכת ההפעלה שברשותך, התאם את הגדרות הכהות באמצעות "כלי השירות להגדרות מדפסת מקומית" או "הגדרות מדפסת".

### ביטול משימת הדפסה מהמחשב

### למשתמשי Windows

פתח את התיקייה מדפסות: **1** 

#### ב- Windows 8

בתוך- Search charm, ולאחר מכן נווט אל: (אישור) control printers >OK (אישור) הפעלה) Run

#### ב- Windows 7 או גרסאות מוקדמות יותר

- . א לחץ על 🕗, או לחץ על Start (התחל) ולאחר מכן לחץ על Run (הפעלה).
  - ב הקלד control printers.
  - . הקש על Enter, או לחץ על OK (אישור).
    - לחץ לחיצה כפולה על סמל המדפסת. **2**
    - בחר במשימת ההדפסה שברצונך לבטל. 3
      - 4 לחץ על Delete (מחק).

### למשתמשי Macintosh

- . העדפסות Apple (העדפות מערכת) System Preferences מתוך **1** 
  - 2 בתור ההדפסה, בחר את משימת ההדפסה שברצונך לבטל ולאחר מכן מחק אותה.

## ניקוי חסימות

#### הערות:

- שרת האינטרנט המובנה זמין רק במדפסות רשת או במדפסות המחוברות לשרתי הדפסה.
- "תוכנית העזר להגדרת מדפסת מקומית" ו"הגדרות מדפסת" נתמכות רק בחלק מדגמי המדפסות.

## גישה לאזורי חסימות

פתח את הדלת ומשוך החוצה את המגשים כדי לגשת לאזורי חסימות.

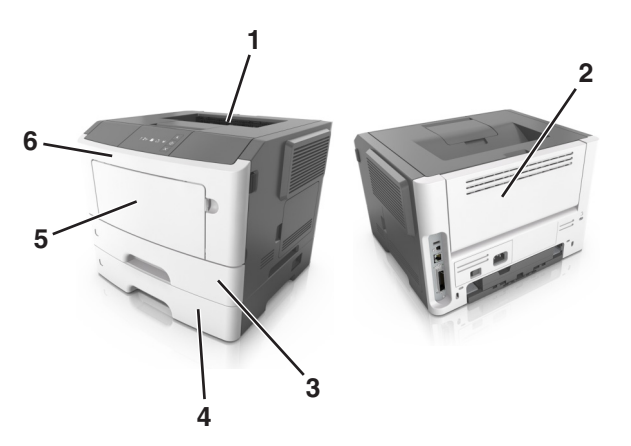

| ה תיאור                                     | אזור גישו |
|---------------------------------------------|-----------|
| סל סטנדרטי                                  | 1         |
| דלת אחורית                                  | 2         |
| מגש סטנדרטי ל- 250 גיליונות (מגש 1)         | 3         |
| מגש אופציונלי ל- 250 או 550 גיליונות (מגש 2 | 4         |
| דלת מזין רב תכליתי                          | 5         |
| דלת קדמית                                   | 6         |

#### הערות:

- כאשר התכונה "מסייע בחסימות" מופעלת, המדפסת מרוקנת אוטומטית עמודים ריקים או עמודים מודפסים חלקית לסל הסטנדרטי לאחר שהעמוד התקוע שוחרר. בדוק את ערימת הפלט המודפס לאיתור עמודים שסולקו.
  - כאשר האפשרות "שחזור מחסימה" מוגדרת למצב "מופעל" או "אוטומטי", המדפסת מדפיסה מחדש את העמודים שנתקעו. עם זאת, "אוטומטי" אינו מבטיח שהעמוד יודפס.

## [20y.xx] -חסימת דף, פתח דלת אחורית.

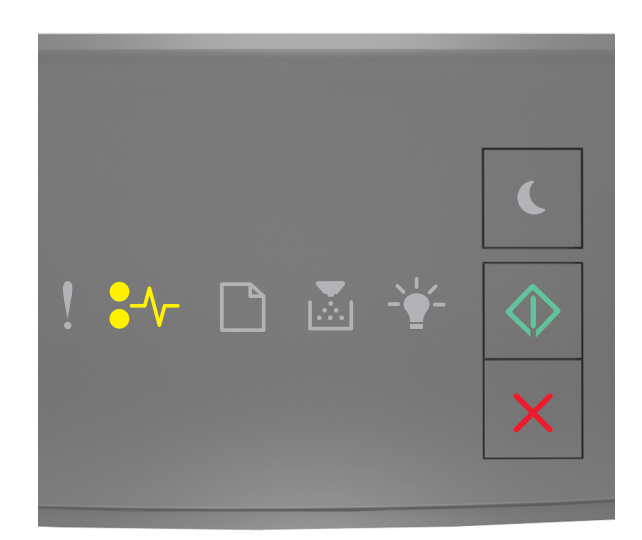

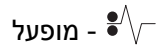

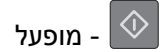

אם רצף נוריות לוח בקרת מדפסת תואם לרצף הנוריות באיור הקודם, לחץ על 💿 פעמיים במהירות כדי לראות את רצף הנוריות הנוסף.

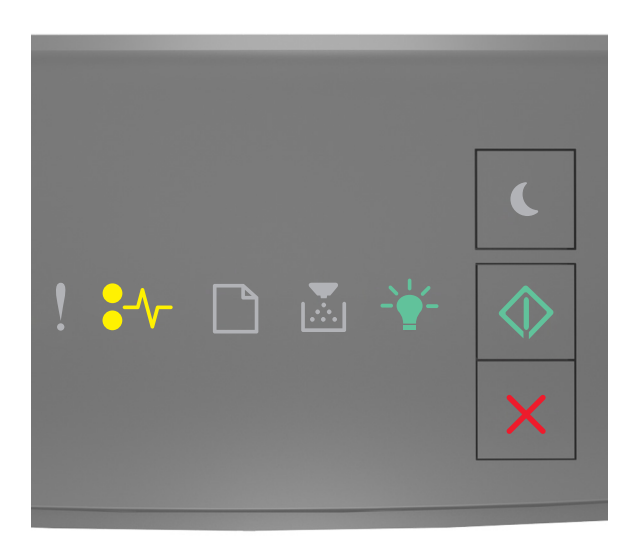

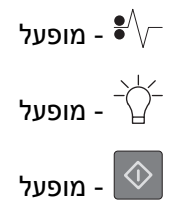

אם רצף הנוריות המשלים תואם לרצף הנוריות באיור הקודם, בצע את הפעולה הבאה:

זהירות - משטח חם: החלק הפנימי של המדפסת עלול להיות חם. כדי להפחית את סכנת הפציעה מרכיב חם, אפשר לפני השטח להצטנן לפני שתיגע בו.

לחץ על הלחצן בצד הימני של מדפסת ולאחר מכן פתח את הדלת הקדמית. **1** 

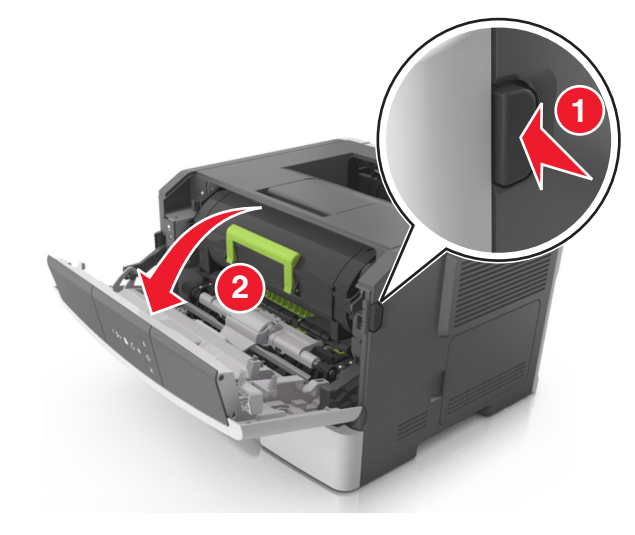

משוך החוצה את מיכל הטונר באמצעות הידית. 2

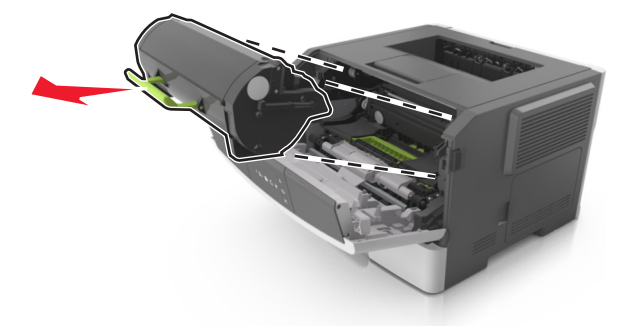

3 הרם את הידית הירוקה, ולאחר מכן משוך החוצה מתוך המדפסת את יחידת ההדמיה.

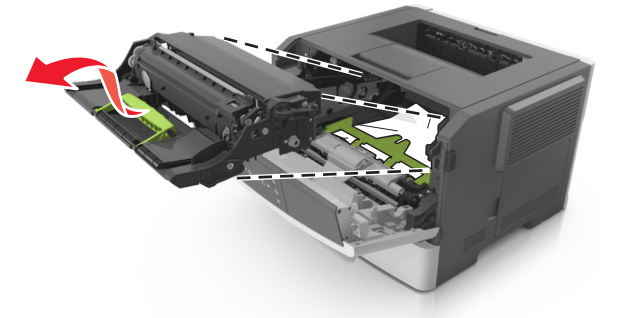

אזהרה-נזק אפשרי: אל תיגע בתוף הפוטוקונדקטור. נגיעה עלולה להשפיע על האיכות בעבודות הדפסה עתידיות.

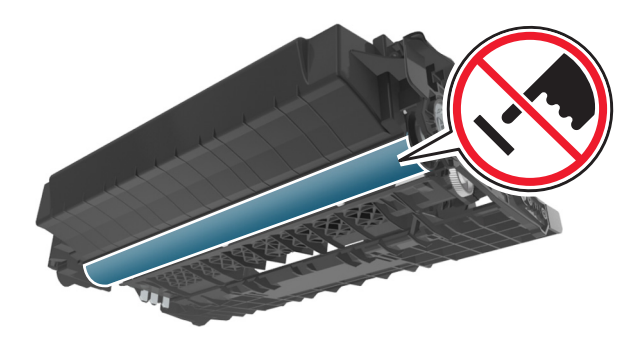

4 הצב את היחידה ההדמיה בצד, על משטח שטוח וחלק.

אזהרה-נזק אפשרי: אל תחשוף את יחידת ההדמיה לאור ישיר למשך יותר מ- 10 דקות. חשיפה ממושכת לאור עלולה לגרום בעיות של איכות הדפסה.

5 הרם את הדש הירוק בחזית המדפסת.

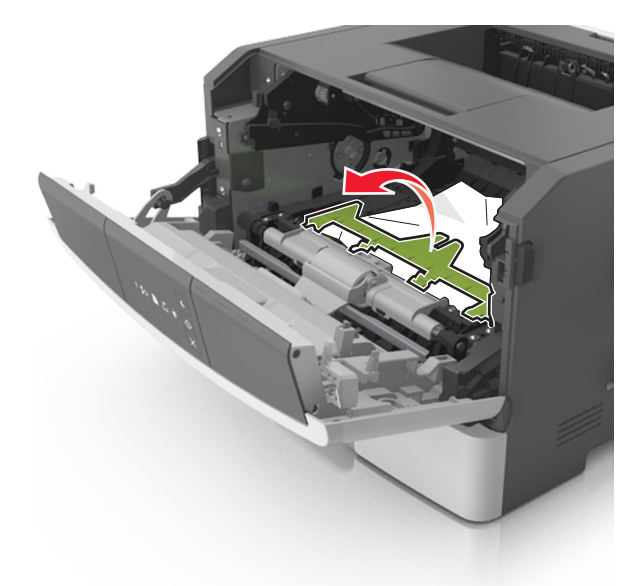

- אחוז היטב בשני צדי הנייר התקוע ומשוך החוצה בעדינות. **6** 
  - **הערה:** ודא שכל פיסות הנייר הוסרו.

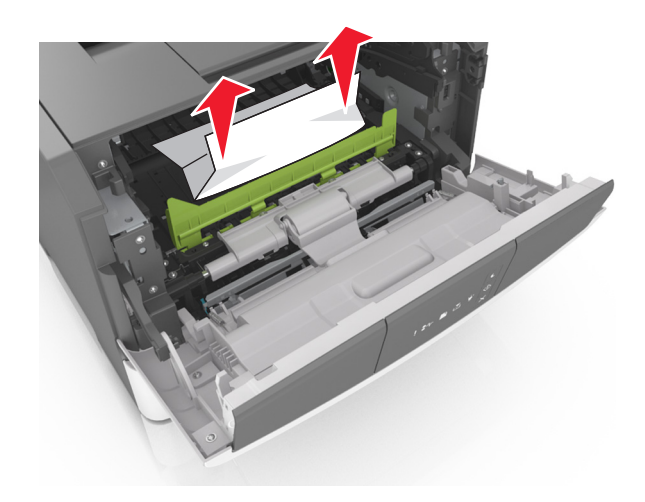

הכנס את יחידת ההדמיה על-ידי יישור החצים שעל המסילות הצדיות של היחידה עם החצים שעל המסילות הצדיות בתוך המדפסת, ולאחר מכן הכנס את היחידה לתוך המדפסת.

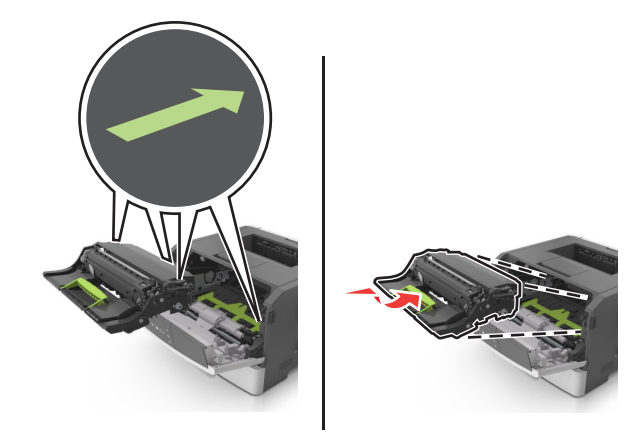

, הכנס את מיכל הטונר על-ידי יישור החצים שעל המסילות הצדיות של המיכל עם החצים שעל המסילות הצדיות בתוך המדפסת, ו ולאחר מכן הכנס את המיכל לתוך המדפסת.

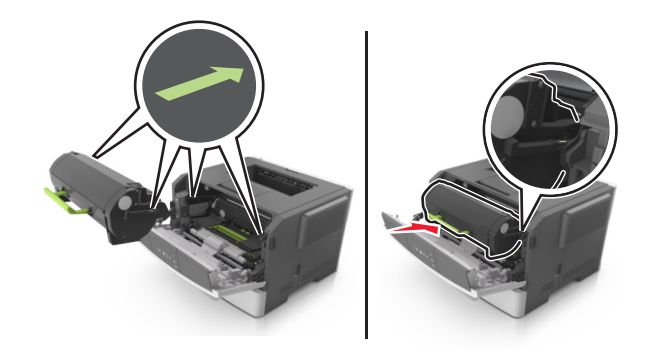

- סגור את הדלת הקדמית. **9**
- 10 בלוח הבקרה של המדפסת, לחץ על 🔯 כדי לנקות את ההודעה ולהמשיך בהדפסה.

## [20y.xx] -חסימת נייר, פתח דלת אחורית.

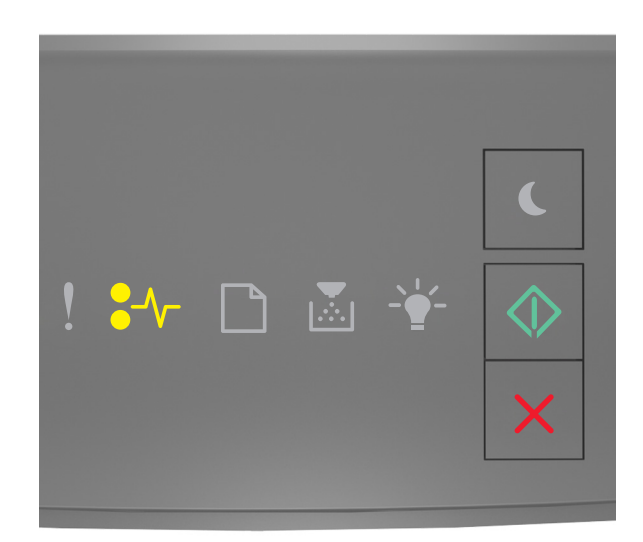

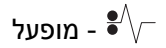

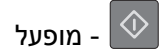

אם רצף נוריות לוח בקרת מדפסת תואם לרצף הנוריות באיור הקודם, לחץ על 💿 פעמיים במהירות כדי לראות את רצף הנוריות הנוסף.

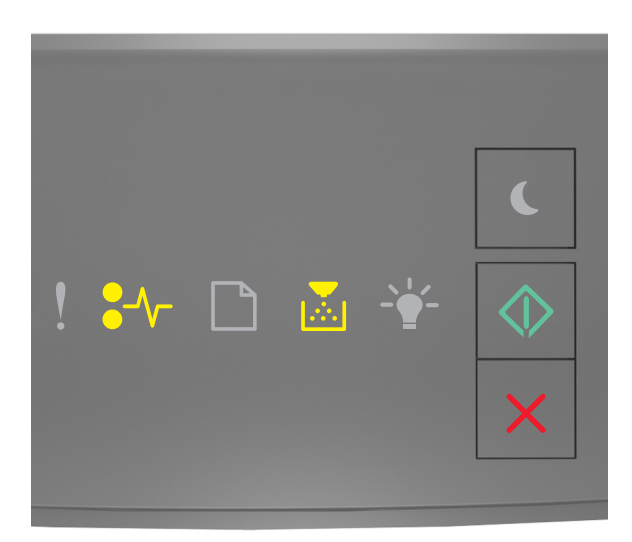

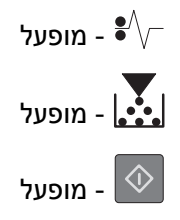

אם רצף הנוריות המשלים תואם לרצף הנוריות באיור הקודם, בצע את הפעולה הבאה:

לחץ על הלחצן בצד הימני של מדפסת ולאחר מכן פתח את הדלת הקדמית. 1

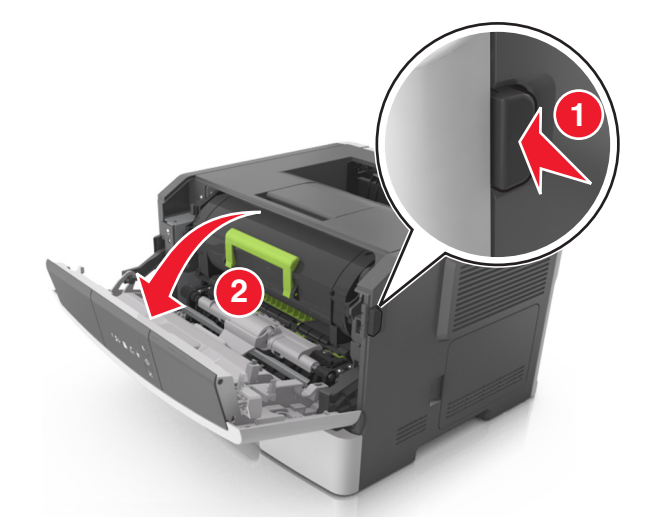

משוך בעדינות כלפי מטה את הדלת האחורית. 2

זהירות - משטח חם: החלק הפנימי של המדפסת עלול להיות חם. כדי להפחית את סכנת הפציעה מרכיב חם, אפשר 🏠

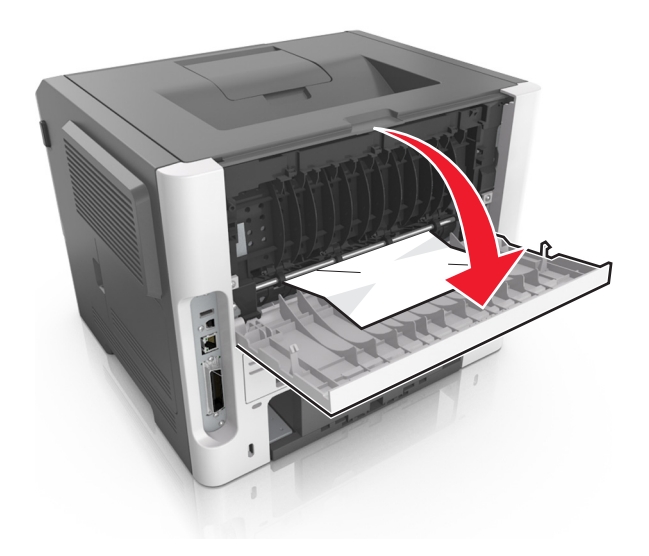

. אחוז היטב בשני צדי הנייר התקוע ומשוך החוצה בעדינות 3

**הערה:** ודא שכל פיסות הנייר הוסרו.

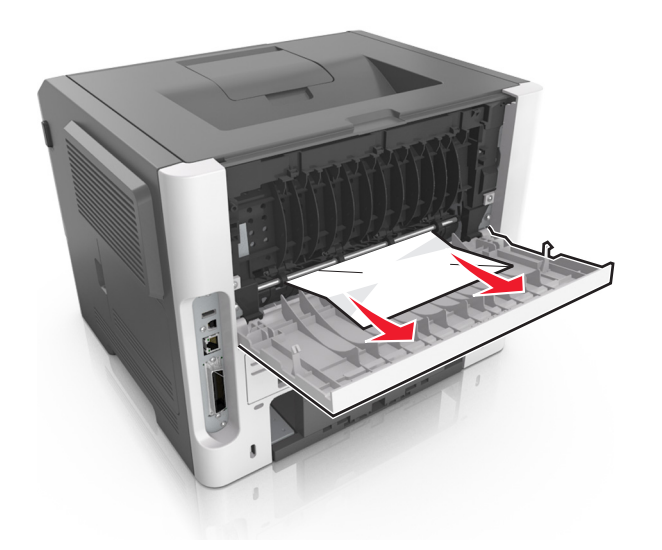

- סגור את הדלת הקדמית והאחורית. 4
- 5 בלוח הבקרה של המדפסת, לחץ על 🐼 כדי לנקות את ההודעה ולהמשיך בהדפסה.

## [x]-חסימת דף, נקה סל סטנדרטי. [20y.xx]

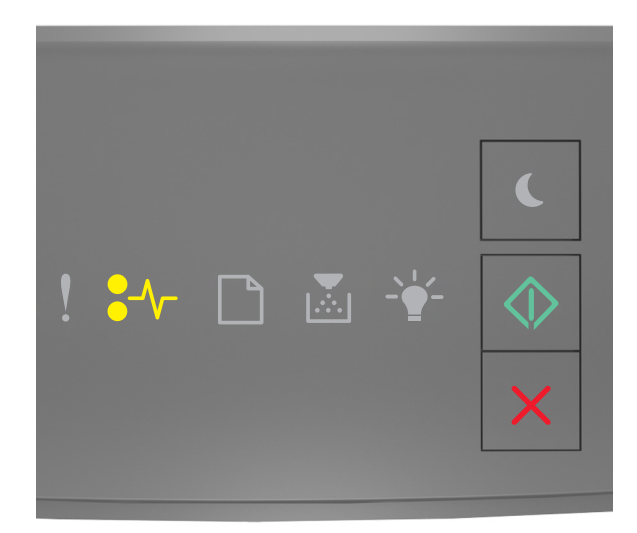

מופעל - €∕∕−

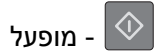

אם רצף נוריות לוח בקרת מדפסת תואם לרצף הנוריות באיור הקודם, לחץ על 💿 פעמיים במהירות כדי לראות את רצף הנוריות הנוסף.

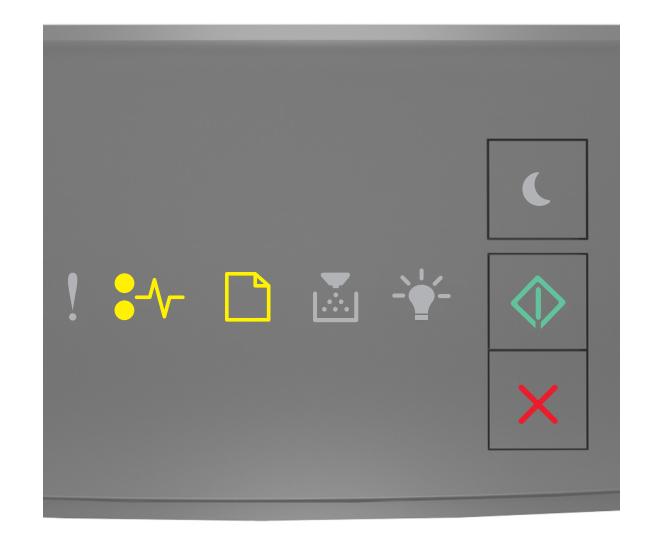

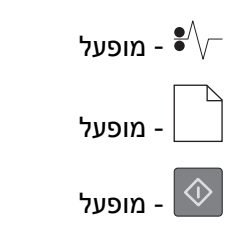

אם רצף הנוריות המשלים תואם לרצף הנוריות באיור הקודם, בצע את הפעולה הבאה:

. אחוז היטב בשני צדי הנייר התקוע ומשוך החוצה בעדינות 1

**הערה:** ודא שכל פיסות הנייר הוסרו.

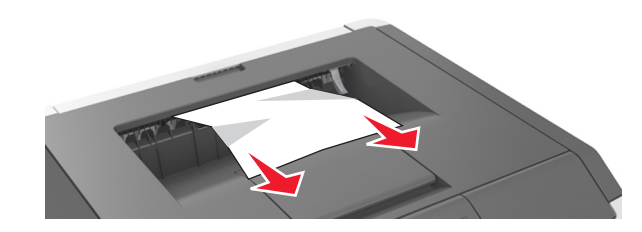

2 בלוח הבקרה של המדפסת, לחץ על 🔯 כדי לנקות את ההודעה ולהמשיך בהדפסה.

## [x]-חסימת נייר, הסר מגש 1 לניקוי דופלקס. [23y.xx]

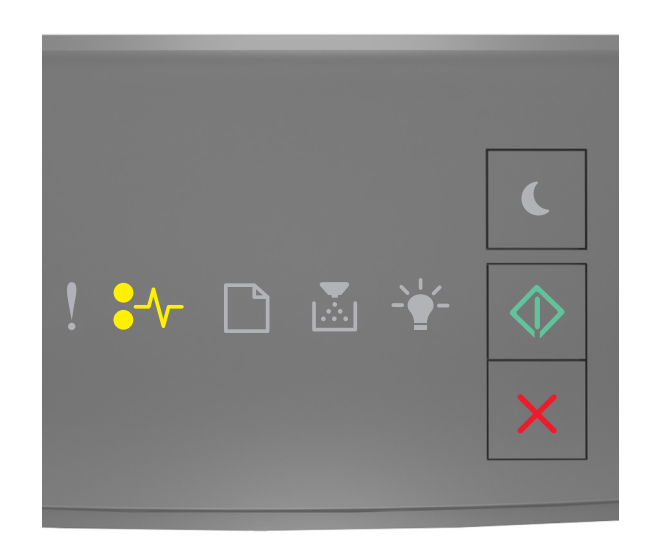

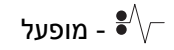

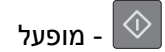

אם רצף נוריות לוח בקרת מדפסת תואם לרצף הנוריות באיור הקודם, לחץ על 💿 פעמיים במהירות כדי לראות את רצף הנוריות הנוסף.

#### רצף נוריות משלים

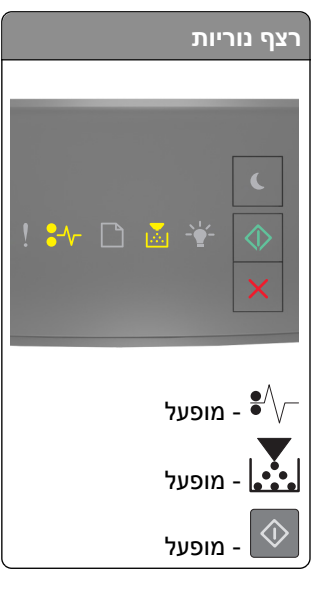

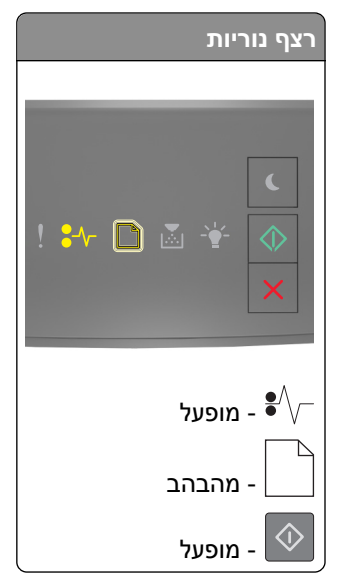

אם רצף הנוריות המשלים תואם לרצף נוריות כלשהו באיורים הקודמים, בצע את הפעולה הבאה:

זהירות - משטח חם: החלק הפנימי של המדפסת עלול להיות חם. כדי להפחית את סכנת הפציעה מרכיב חם, אפשר לפני השטח להצטנן לפני שתיגע בו.

משוך את המגש החוצה במלואו. 1

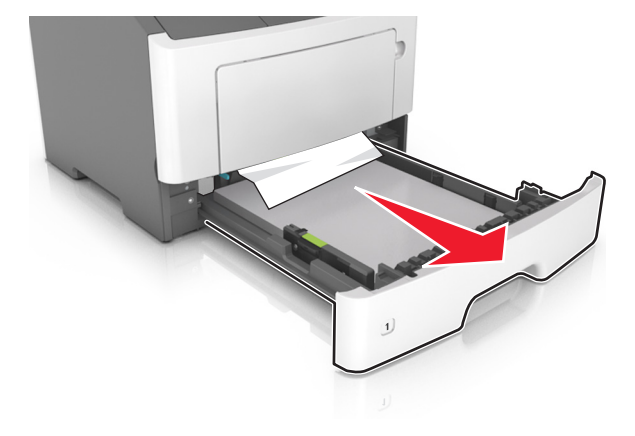

2 אתר את הידית הכחולה, ולאחר מכן משוך כלפי מטה לשחרור החסימה.

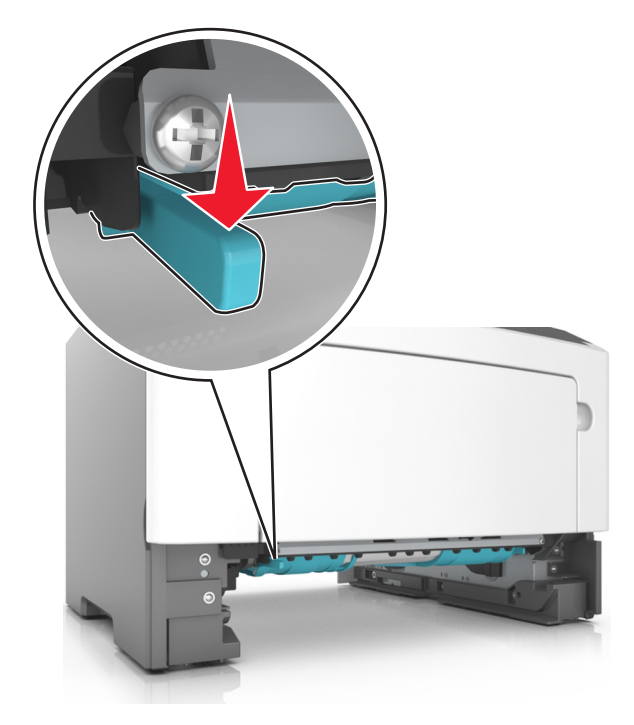

**הערה:** אם הנייר התקוע אינו נראה באזור הדופלקס, פתח את הדלת האחורית, ולאחר מכן הסר בעדינות את הנייר התקוע. ודא שכל פיסות הנייר הוסרו.

. אחוז היטב בשני צדי הנייר התקוע ומשוך החוצה בעדינות 3

**הערה:** ודא שכל פיסות הנייר הוסרו.

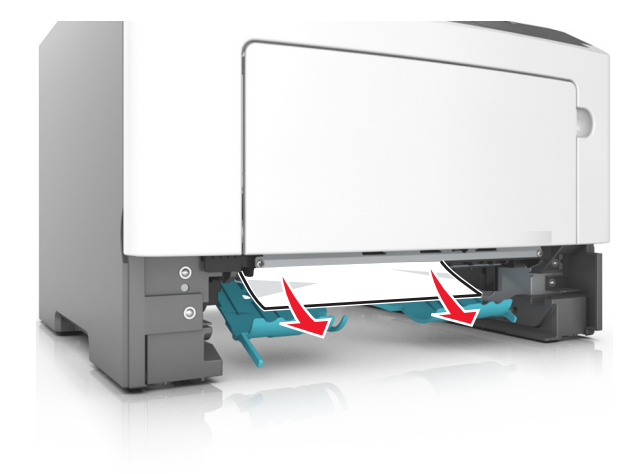

- הכנס את המגש. 4
- 5 בלוח הבקרה של המדפסת, לחץ על 🔷 כדי לנקות את ההודעה ולהמשיך בהדפסה.

## [x]. [24y.xx] חסימת נייר, הסר מגש[x]

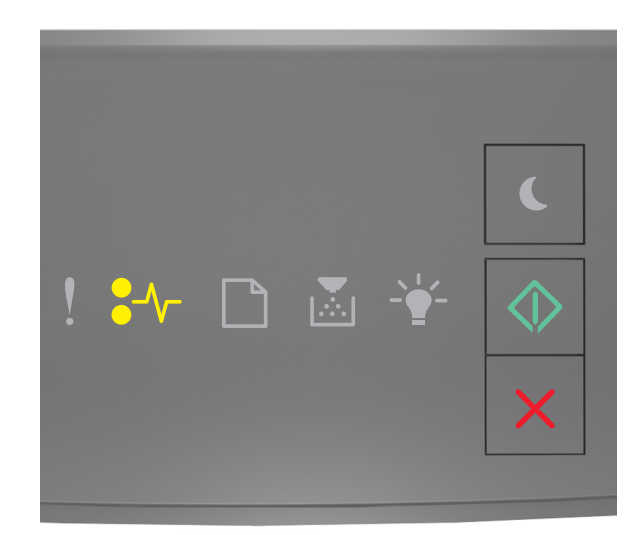

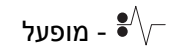

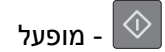

אם רצף נוריות לוח בקרת מדפסת תואם לרצף הנוריות באיור הקודם, לחץ על 💿 פעמיים במהירות כדי לראות את רצף הנוריות הנוסף.

#### רצף נוריות משלים

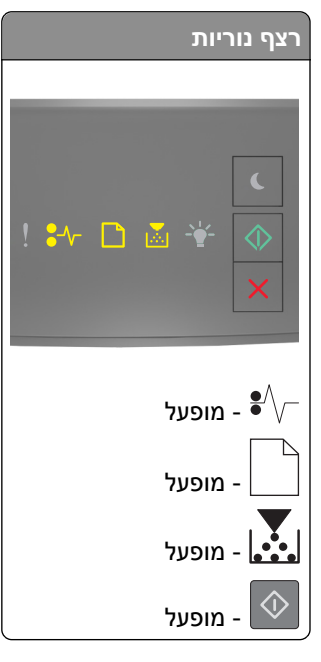

| רצף נוריות                                                                                                    |
|----------------------------------------------------------------------------------------------------|
| <ul> <li>.</li> <li>.</li></ul> |
| מופעל - ●∕∕−                                                                                                    |
| - מופעל                                                                                                    |
| - מופעל<br>                                                                                                    |
| - מופעל                                                                                                    |

אם רצף הנוריות המשלים תואם לרצף נוריות כלשהו באיורים הקודמים, בצע את הפעולה הבאה:

משוך את המגש החוצה במלואו. 1

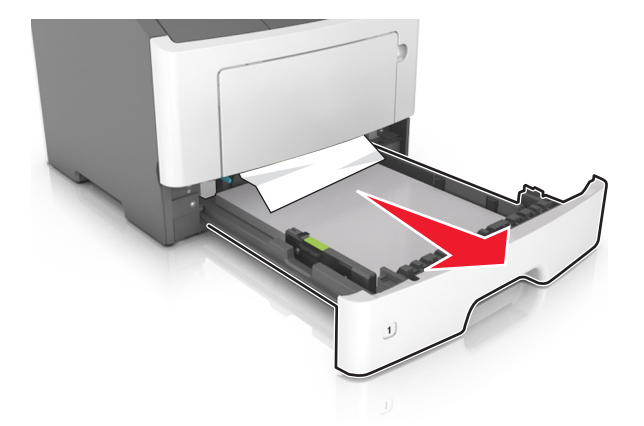

. אחוז היטב בשני צדי הנייר התקוע ומשוך החוצה בעדינות 2

**הערה:** ודא שכל פיסות הנייר הוסרו.

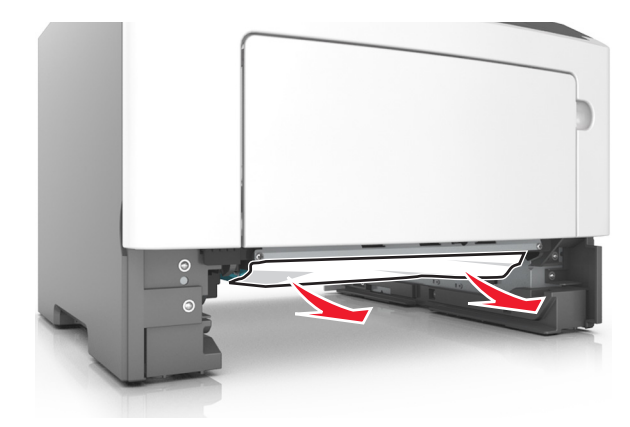
. הכנס את המגש

4 בלוח הבקרה של המדפסת, לחץ על 🔯 כדי לנקות את ההודעה ולהמשיך בהדפסה.

# [x]-חסימת דף, נקה מזין ידני. [250.xx]

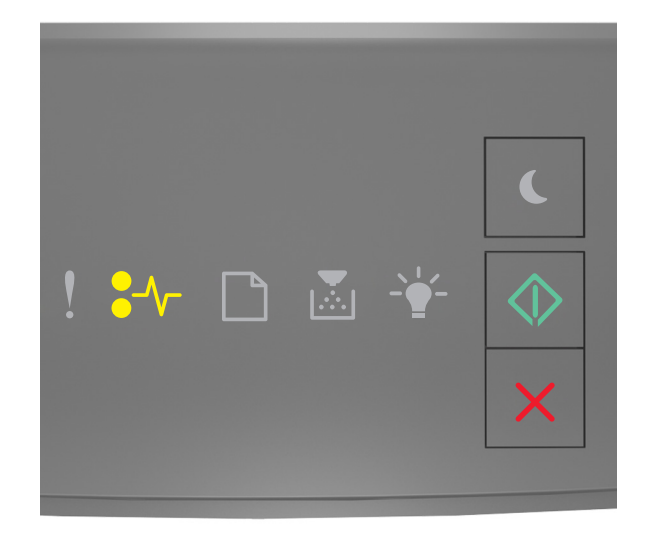

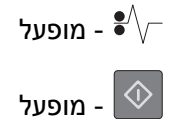

אם רצף נוריות לוח בקרת מדפסת תואם לרצף הנוריות באיור הקודם, לחץ על 💿 פעמיים במהירות כדי לראות את רצף הנוריות הנוסף.

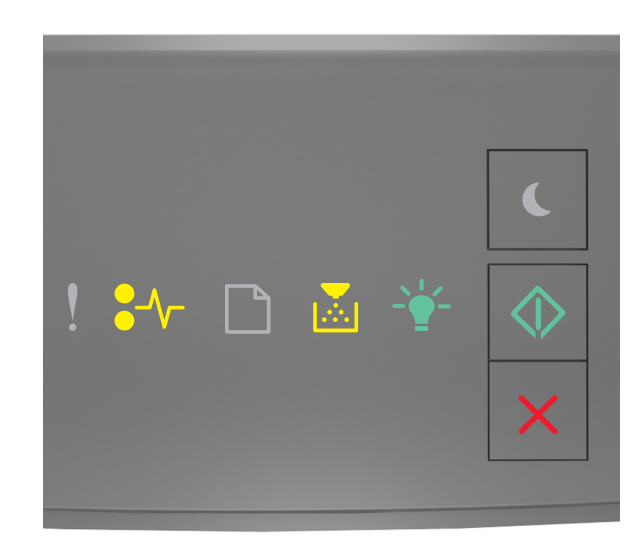

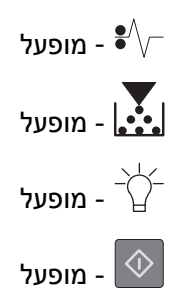

אם רצף הנוריות המשלים תואם לרצף הנוריות באיור הקודם, בצע את הפעולה הבאה.

- 1 פתח את מכסה המזין הרב-תכליתי. אחוז היטב בשני צדי הנייר התקוע ומשוך החוצה בעדינות.
  - **הערה:** ודא שכל פיסות הנייר הוסרו.

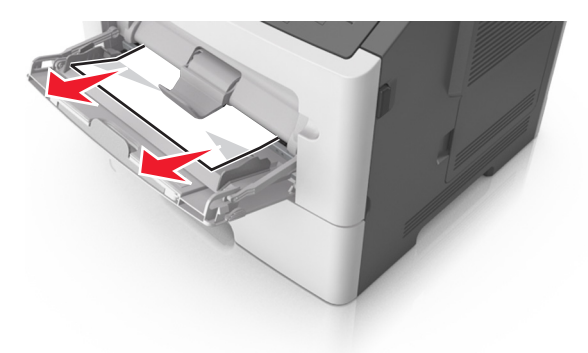

2 כופף קלות את הגיליונות הנייר קדימה ואחורה כדי לשחרר אותם ולאחר מכן דפדף בהם. אל תקפל ואל תקמט את הנייר. יישר את הקצוות על משטח ישר.

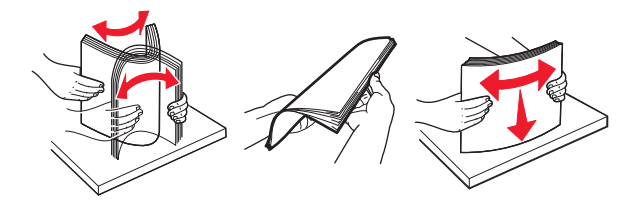

. טען מחדש נייר במזין הרב-תכליתי. 3

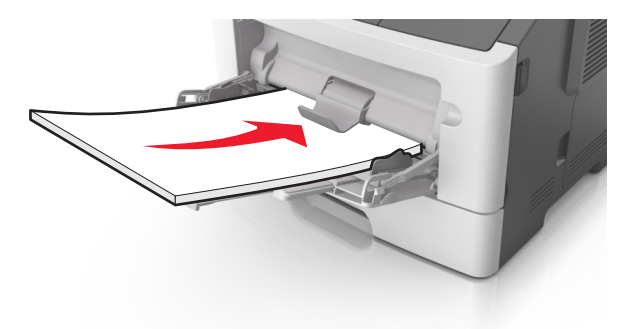

**הערה:** ודא שמכוון הנייר מונח בעדינות כנגד קצה הנייר.

4 בלוח הבקרה של המדפסת, לחץ על 🔷 כדי לנקות את ההודעה ולהמשיך בהדפסה.

# הבנת הודעות המדפסת

#### הערות:

- שרת האינטרנט המובנה זמין רק במדפסות רשת או במדפסות המחוברות לשרתי הדפסה.
- "תוכנית העזר להגדרת מדפסת מקומית" ו"הגדרות מדפסת" נתמכות רק בחלק מדגמי המדפסות.

## הודעות לגבי מכל טונר

#### מחסנית, יחידת הדמיה, אי התאמה [xy.41]

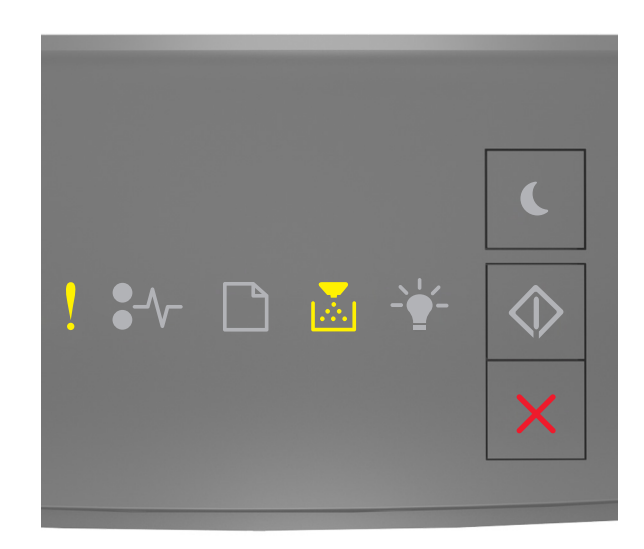

- פועלת

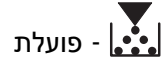

אם רצף נוריות לוח הבקרה של המדפסת תואם לרצף הנוריות באיור הקודם, פעל כך:

- 1 בדוק אם מחסנית הטונר ויחידת ההדמיה הן חומרים מתכלים מסוג MICR (Magnetic Ink Character Recognition) או MICR) מסוג שאינו MICR שאושרו על-ידי
- .Lexmark החלף את מחסנית הטונר או יחידת ההדמיה כך ששתיהן יהיו מסוג MICR או מסוג שאינו MICR שאושרו על-ידי 2

#### הערות:

- לרשימת החומרים המתכלים הנתמכים עיין בסעיף "הזמנת חומרים מתכלים" במדריך למשתמש או בקר באתר .www.lexmark.com
  - לקבלת מידע נוסף על MICR בקר באתר www.lexmark.com.

### רמת טונר נמוכה במחסנית [xx.88]

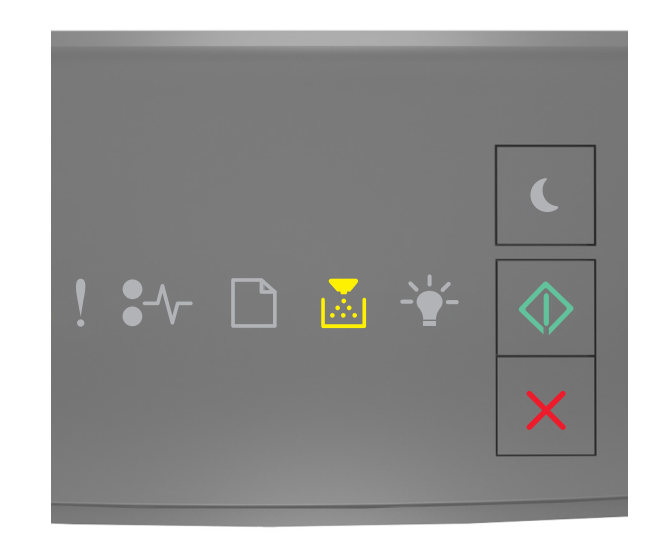

| פועלת | - |
|-------|---|
|       |   |

פועלת - 🕥

אם רצף נוריות לוח הבקרה של המדפסת תואם את רצף הנוריות שבאיור לעיל, ייתכן שיהיה עליך להזמין מחסנית טונר. במקרה הצורך, לחץ על 💽 בלוח הבקרה של המדפסת כדי להמשיך בהדפסה.

### מחסנית כמעט ריקה [xy.88]

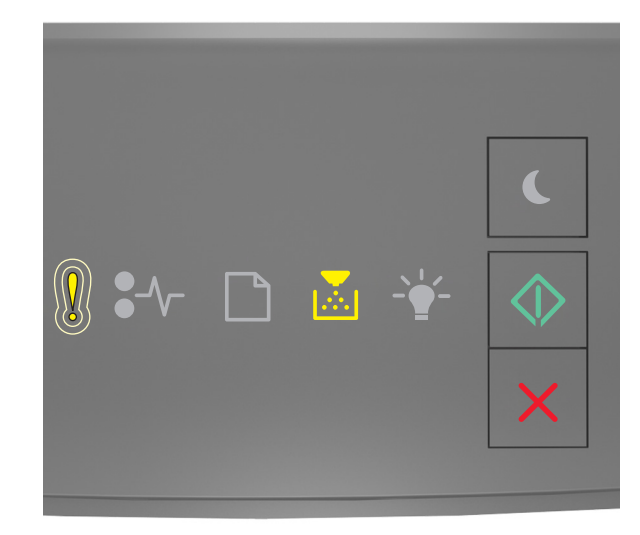

- מהבהבת באיטיות

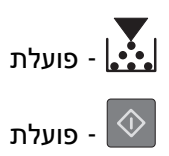

אם רצף נוריות לוח הבקרה של המדפסת תואם את רצף הנוריות שבאיור לעיל, לחץ על 💿 בלוח הבקרה של המדפסת, אם יש בכך צורך, כדי להמשיך בהדפסה.

### רמת דיו נמוכה מאוד במיכל [88.xy]

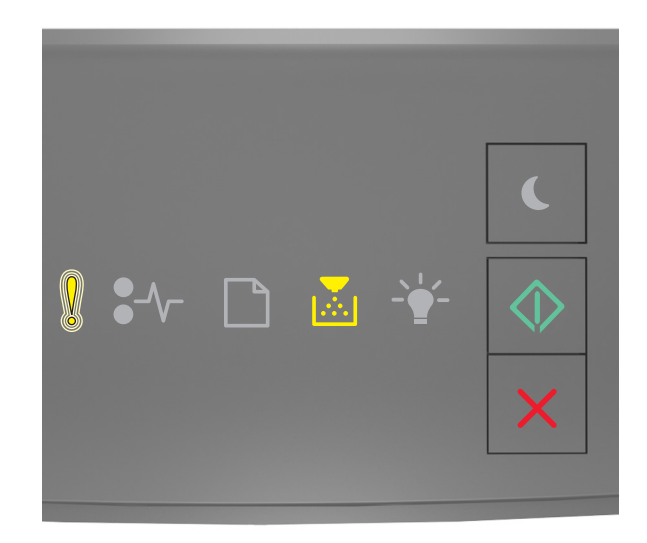

| - מהבהב | !          |
|---------|------------|
| - מופעל |            |
| - מופעל | $\Diamond$ |

אם רצף נוריות לוח בקרת מדפסת תואם לרצף הנוריות באיור הקודם, ייתכן שעליך להחליף בקרוב מאוד את מיכל הטונר. לקבלת מידע נוסף, ראה את הסעיף "החלפת חומרים מתכלים" של *המדריך למשתמש*.

אם נדרש, לחץ על 🙆 בלוח הבקרה של המדפסת כדי להמשיך בהדפסה.

### מיכל לא של Lexmark, ראה את המדריך למשתמש [33.xy]

אם נוריות לוח הבקרה של המדפסת מהבהבות משאל לימין שוב ושוב, המדפסת זיהתה מיכל לא של Lexmark המותקן במדפסת.

מדפסת Lexmark מתוכננת לפעול בצורה הטובה ביותר עם חומרים מתכלים ועם חלקים מקוריים של Lexmark. שימוש בחומרים מתכלים או חלקים של צד שלישי עלול להשפיע על ביצועים, על אמינות או על חיי המדפסת או רכיבי ההדמיה שלה.

**אזהרה-נזק אפשרי:** שימוש בחומרים מתכלים או בחלקים של צד שלישי עלול להשפיע על כיסוי האחריות. נזקים שנגרמו על-ידי חומרים מתכלים או חלקים של צד שלישי לא יכוסו באחריות. כל מחווני אורך החיים מתוכננים לפעול עם חומרים מתכלים וחלקים של Lexmark, ועלולים לספק תוצאות בלתי צפויות אם נעשה שימוש בחומרים מתכלים או בחלקים של צד שלישי. רכיבי הדמיה שמשמשים מעבר לאורך החיים המיועד עלולים לגרום נזק למדפסת Lexmark או לרכיבים המשויכים אליה.

כדי לקבל את כל הסיכונים האלו או מקצתם, ולהמשיך בשימוש בחומרים מתכלים או בחלקים שאינם מקוריים במדפסת, לחץ

. על 🚺 ועל 🔀 בו-זמנית למשך שלוש שניות לפחות כדי לנקות את רצף הנוריות

**הערה:** לרשימה של חומרים מתכלים נתמכים, ראה את הסעיף "הזמנת חומרים מתכלים" של *המדריך למשתמש* או בקר באתר <u>http://support.lexmark.com</u>.

### החלף מיכל, הערכה שנותרו 0 עמודים [88.xy]

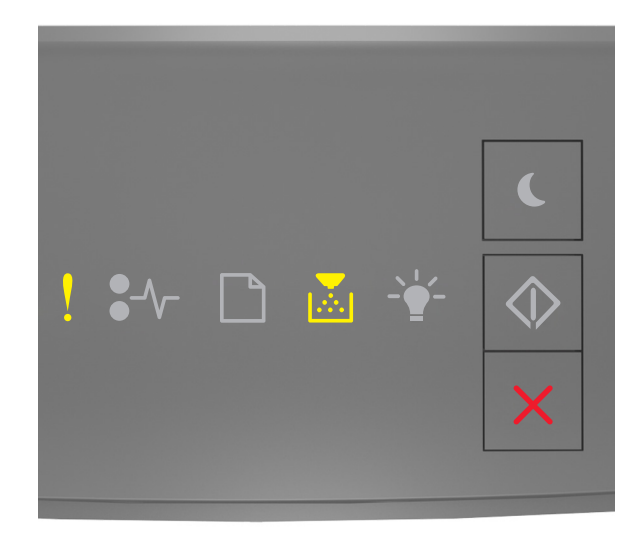

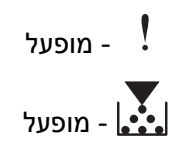

אם רצף נוריות לוח בקרת מדפסת תואם לרצף הנוריות באיור הקודם, לחץ על 💿 פעמיים במהירות כדי לראות את רצף הנוריות הנוסף.

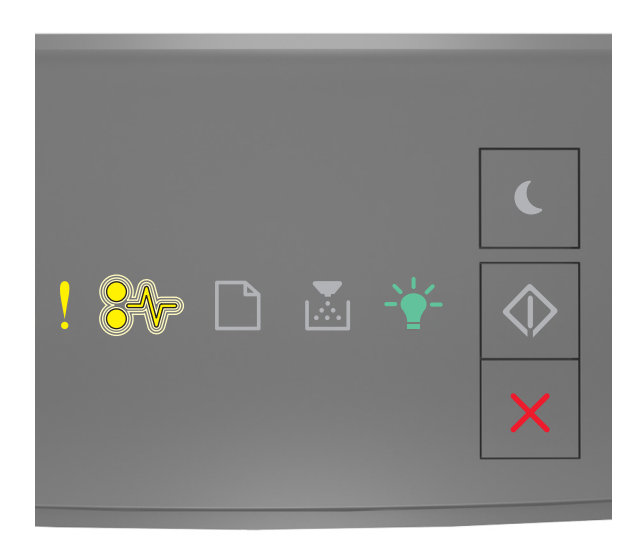

ב מופעל ! - מהבהב - €∕∕-

מופעל – ````\_`

אם רצף הנוריות המשלים תואם לרצף הנוריות באיור הקודם, החלף את מיכל הטונר. למידע נוסף, ראה את גיליון ההוראות שמצורף לחומר המתכלה או ראה את המקטע "החלפת חומרים מתכלים" של *המדריך למשתמש*.

**הערה:** אם אין ברשותך מיכל טונר חלופי, ראה את הסעיף "הזמנת חומרים מתכלים" של *המדריך למשתמש* או בקר באתר www.lexmark.com.

### החלף מיכל, אי התאמת אזור במדפסת [42.xy]

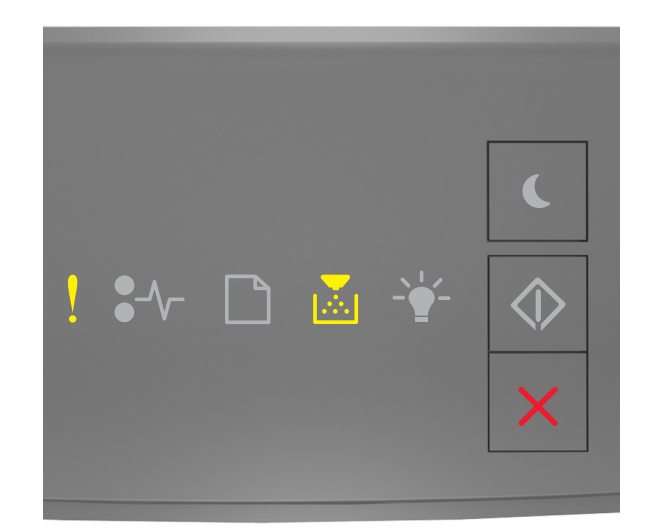

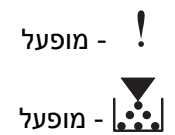

אם רצף נוריות לוח בקרת מדפסת תואם לרצף הנוריות באיור הקודם, לחץ על 💿 פעמיים במהירות כדי לראות את רצף הנוריות הנוסף.

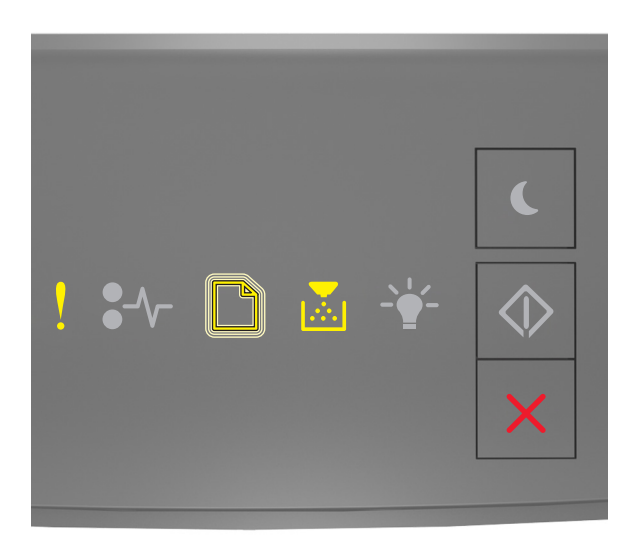

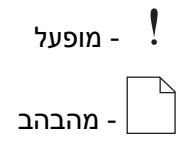

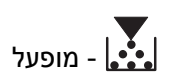

אם רצף הנוריות הנוסף תואם לרצף הנוריות באיור הקודם, התקן מיכל טונר שמתאים למספר האזור של המדפסת. x מציין את הערך של אזור המדפסת. y מציין את הערך של אזור המיכל. ל- x ו- y יכולים להיות הערכים הבאים.

#### אזורי מדפסות ומיכלי טונר

| (y) אזור                               | מספר אזור (x) |
|----------------------------------------|---------------|
| גלובלי                                 | 0             |
| ארצות הברית וקנדה                      | 1             |
| האזור הכלכלי האירופי (EEA) ושוויץ      | 2             |
| מזרח אסיה, אוסטרליה וניו זילנד         | 3             |
| אמריקה הלטינית                         | 4             |
| אפריקה, המזרח התיכון, יתר ארצות אירופה | 5             |
| לא חוקי                                | 9             |

#### הערות:

- הערכים x ו- y הם ה-**xy**. של הקוד שמופיע בשרת האינטרנט המובנה.
  - הערכים x ו- y חייבים להתאים כדי שהמדפסת תמשיך בעבודה.

### החלף מחסנית חסרה או שאינה מגיבה [xy.31]

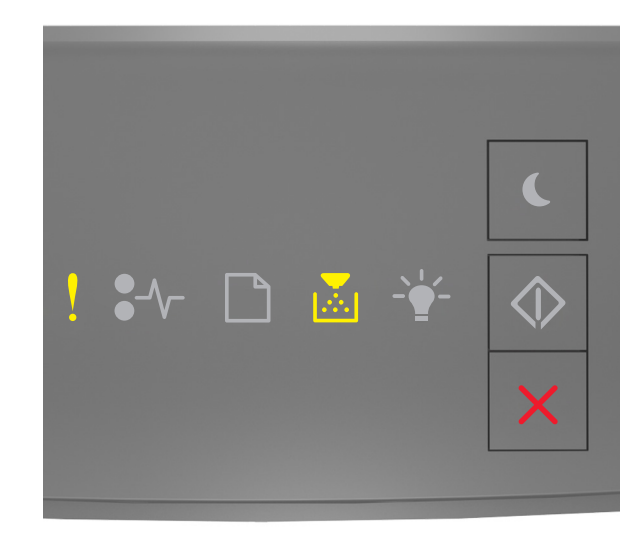

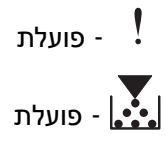

אם רצף נוריות לוח הבקרה של המדפסת תואם את רצף הנוריות שבאיור לעיל, לחץ פעמיים במהירות על 💿 כדי להציג את רצף הנוריות המשלים.

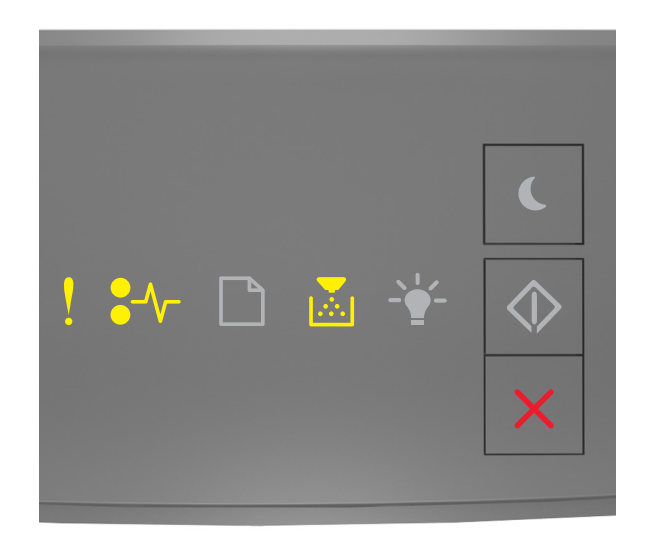

# י פועלת ! יעידי - פועלת יעידי ועלת - פועלת !

אם רצף הנוריות המשלים תואם את רצף הנוריות שבאיור לעיל, נסה אחת או יותר מהפעולות הבאות:

- הסר את מחסנית הטונר, ולאחר מכן התקן אותה מחדש.
- הסר את מחסנית הטונר, ולאחר מכן התקן מחסנית חדשה. לקבלת מידעה נוסף, ראה את גיליון ההוראות שמצורף לחומר המתכלה.

### החלף מיכל לא נתמך [32.xy]

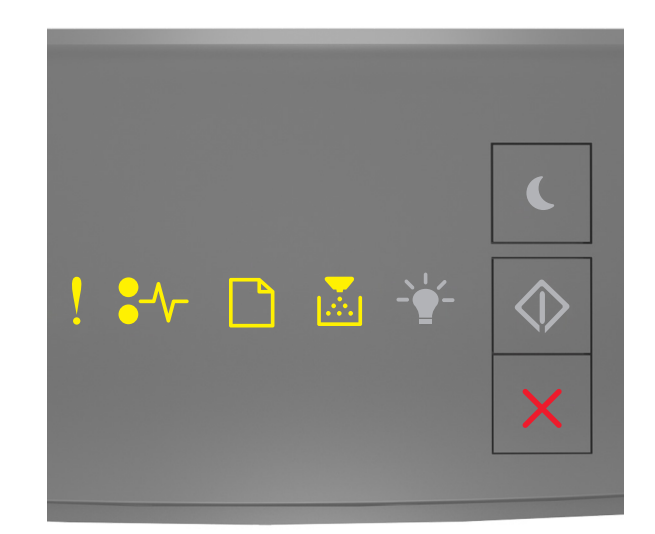

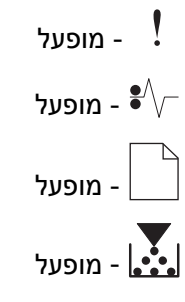

אם רצף נוריות לוח בקרת מדפסת תואם לרצף הנוריות באיור הקודם, הסר את מיכל הטונר והתקן מיכל טונר נתמך. לקבלת מידעה נוסף, ראה את גיליון ההוראות שמצורף לחומר המתכלה.

**הערה:** אם אין ברשותך מיכל טונר חלופי, ראה את הסעיף "הזמנת חומרים מתכלים" של *המדריך למשתמש* או בקר באתר <u>www.lexmark.com</u>.

# הודעות לגבי יחידת הדמיה

### יחידת הדמיה נמוכה [xy.84]

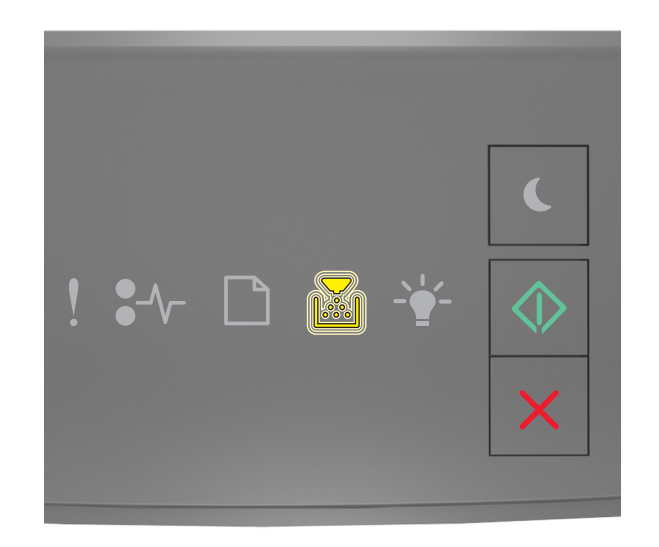

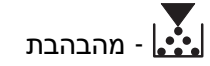

- פועלת

אם רצף נוריות לוח הבקרה של המדפסת תואם את רצף הנוריות שבאיור לעיל, ייתכן שיהיה עליך להזמין יחידת הדמיה. במקרה הצורך, לחץ על 💿 בלוח הבקרה של המדפסת כדי להמשיך בהדפסה.

### יחידת הדמיה כמעט נמוכה [xy.84]

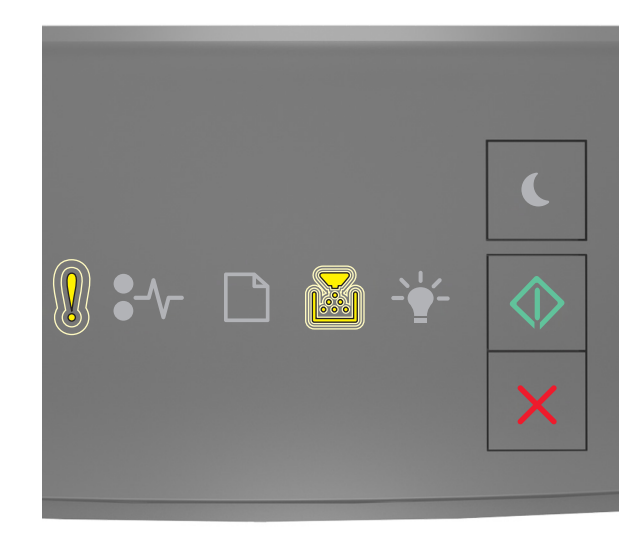

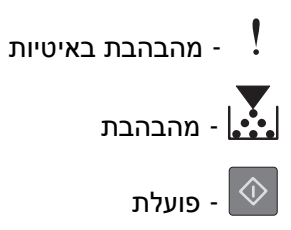

אם רצף נוריות לוח הבקרה של המדפסת תואם את רצף הנוריות שבאיור לעיל, לחץ על 💿 בלוח הבקרה של המדפסת, אם יש בכך צורך, כדי להמשיך בהדפסה.

### רמת נמוכה מאוד של יחידת הדמיה [84.xy]

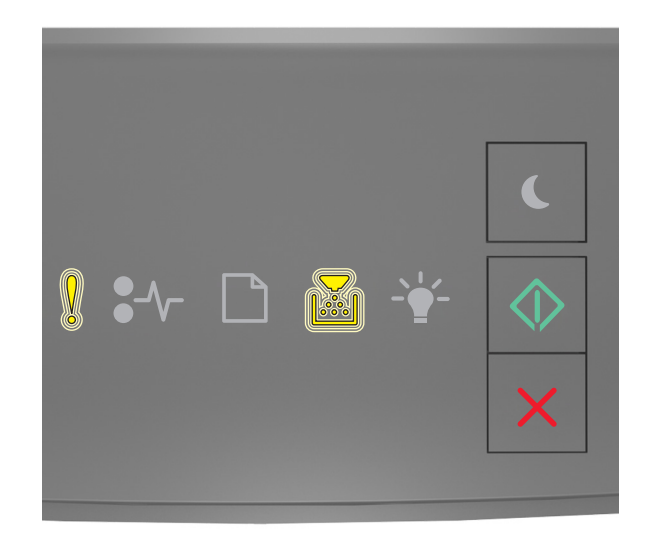

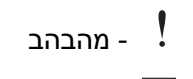

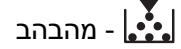

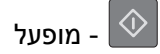

אם רצף נוריות לוח בקרת מדפסת תואם לרצף הנוריות באיור הקודם, ייתכן שעליך להחליף בקרוב מאוד את יחידת ההדמיה. לקבלת מידע נוסף, ראה את הסעיף "החלפת חומרים מתכלים" של *המדריך למשתמש*.

אם נדרש, לחץ על 🕙 בלוח הבקרה של המדפסת כדי להמשיך בהדפסה.

### יחידת הדמיה לא של Lexmark, ראה את המדריך למשתמש [33.xy]

אם נוריות לוח הבקרה של המדפסת מהבהבות משאל לימין שוב ושוב, המדפסת זיהתה יחידת הדמיה לא של Lexmark המותקן במדפסת.

שימוש בחומרים מתכלים או חלקים של צד שלישי עלול להשפיע על ביצועים, על אמינות או על חיי המדפסת או רכיבי ההדמיה שלה. שימוש בחומרים מתכלים או חלקים של צד שלישי עלול להשפיע על ביצועים, על אמינות או על חיי המדפסת או רכיבי ההדמיה שלה. **אזהרה-נזק אפשרי:** שימוש בחומרים מתכלים או בחלקים של צד שלישי עלול להשפיע על כיסוי האחריות. נזקים שנגרמו על-ידי חומרים מתכלים או חלקים של צד שלישי לא יכוסו באחריות.

כל מחווני אורך החיים מתוכננים לפעול עם חומרים מתכלים וחלקים של Lexmark, ועלולים לספק תוצאות בלתי צפויות אם נעשה שימוש בחומרים מתכלים או בחלקים של צד שלישי. רכיבי הדמיה שמשמשים מעבר לאורך החיים המיועד עלולים לגרום נזק למדפסת Lexmark או לרכיבים המשויכים אליה.

כדי לקבל את כל הסיכונים האלו או מקצתם, ולהמשיך בשימוש בחומרים מתכלים או בחלקים שאינם מקוריים במדפסת, לחץ

על 🖄 ועל 🔀 בו-זמנית למשך שלוש ארבע לפחות כדי לנקות את רצף הנוריות.

**הערה:** לרשימה של חומרים מתכלים נתמכים, ראה את הסעיף "הזמנת חומרים מתכלים" של *המדריך למשתמש* או בקר באתר <u>http://support.lexmark.com</u>.

### החלף יחידת הדמיה, הערכה שנותרו 0 עמודים [84.xy]

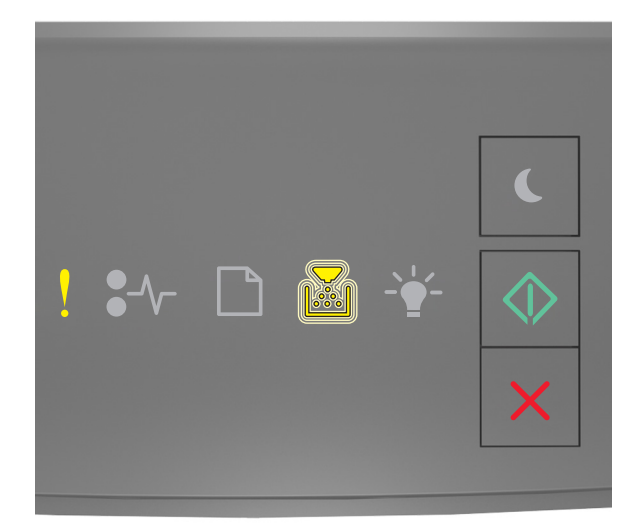

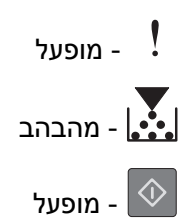

אם רצף נוריות לוח בקרת מדפסת תואם לרצף הנוריות באיור הקודם, החלף את יחידת ההדמיה. לקבלת מידעה נוסף, ראה את גיליון ההוראות שמצורף לחומר המתכלה.

**הערה:** אם אין ברשותך יחידת הדמיה חלופית, ראה את הסעיף "הזמנת חומרים מתכלים" של *המדריך למשתמש* או בקר באתר <u>www.lexmark.com</u>.

# החלף יחידת הדמיה חסרה או שאינה מגיבה [xy.31]

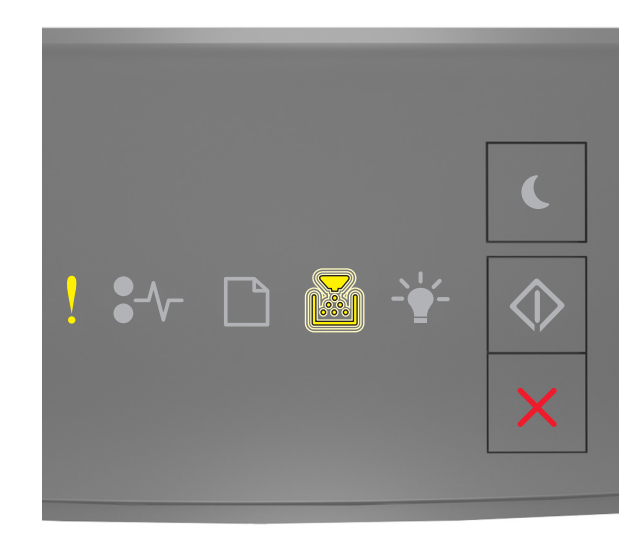

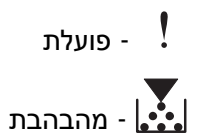

אם רצף נוריות לוח הבקרה של המדפסת תואם את רצף הנוריות שבאיור לעיל, לחץ פעמיים במהירות על 💿 כדי להציג את רצף הנוריות המשלים.

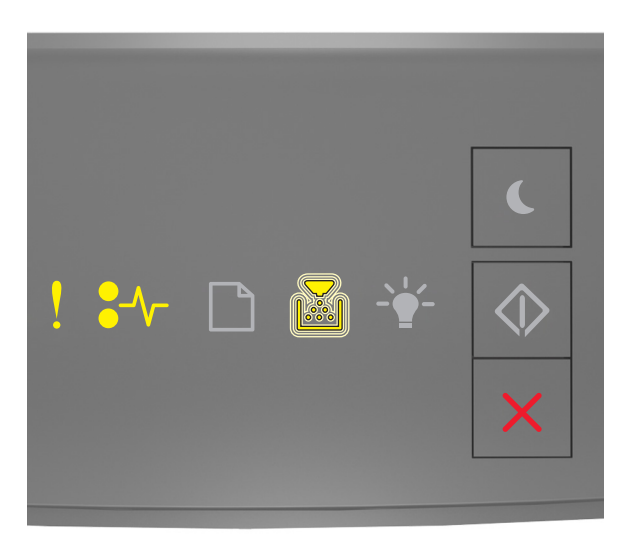

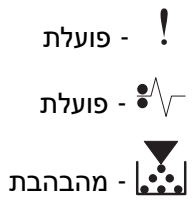

אם רצף הנוריות המשלים תואם את רצף הנוריות שבאיור לעיל, נסה אחת או יותר מהפעולות הבאות:

- הסר את ערכת ההדמיה ולאחר מכן התקן אותה שוב.
- הסר את ערכת ההדמיה, ולאחר מכן התקן ערכה חדשה. לקבלת מידעה נוסף, ראה את גיליון ההוראות שמצורף לחומר המתכלה.

### החלף יחידת הדמיה לא נתמכת [32.xy]

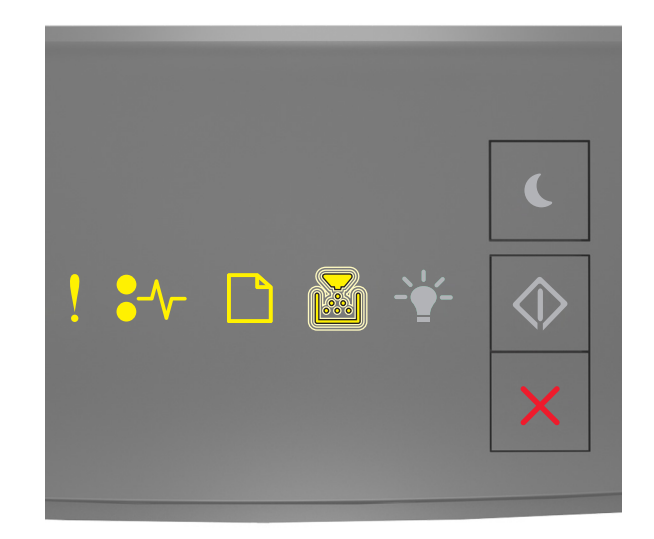

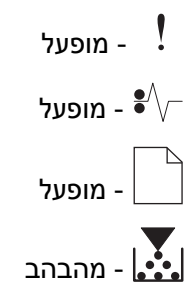

אם רצף נוריות לוח בקרת מדפסת תואם לרצף הנוריות באיור הקודם, הסר את יחידת ההדמיה והתקן יחידת הדמיה נתמכת. לקבלת מידעה נוסף, ראה את גיליון ההוראות שמצורף לחומר המתכלה.

**הערה:** אם אין ברשותך יחידת הדמיה חלופית, ראה את הסעיף "הזמנת חומרים מתכלים" של *המדריך למשתמש* או בקר באתר <u>www.lexmark.com</u>.

## הודעות לגבי טעינת נייר

גודל נייר שגוי, פתח [מקור נייר] [34]

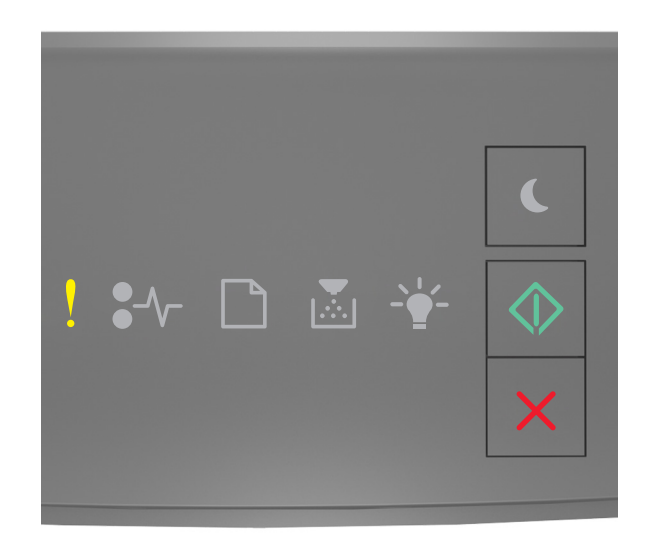

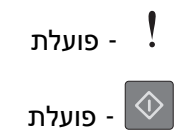

אם רצף נוריות לוח הבקרה של המדפסת תואם את רצף הנוריות שבאיור לעיל, לחץ פעמיים במהירות על 💿 כדי להציג את רצף הנוריות המשלים.

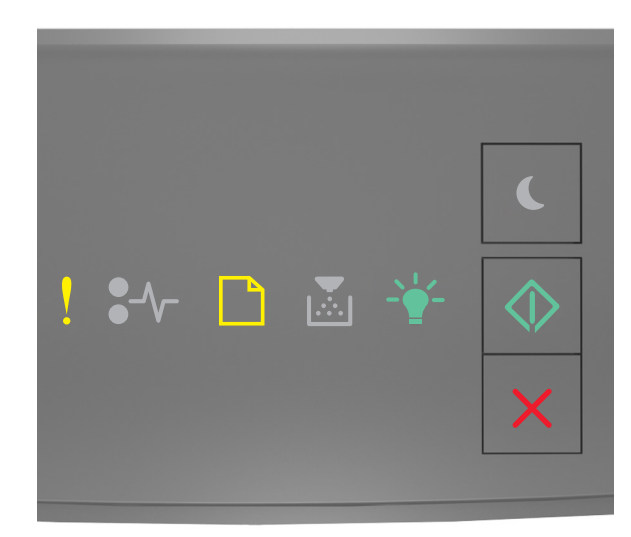

פועלת -

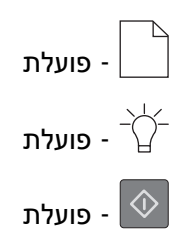

אם רצף הנוריות המשלים תואם את רצף הנוריות שבאיור לעיל, נסה אחת או יותר מהפעולות הבאות:

- טען נייר בגודל הנכון
- בלוח הבקרה של המדפסת, לחץ על 🙆 כדי לאפס את רצף הנוריות ולהדפיס עם מגש נייר אחר.
  - בדוק את מובילי האורך והרוחב וודא שהנייר טעון כראוי במגש.
- ודא שגודל הנייר וסוג הנייר הנכונים מצוינים בהגדרות מאפייני ההדפסה או בתיבת הדו שיח הדפסה.
  - ודא שגודל הנייר וסוג הנייר הנכונים מצוינים בתפריט Paper (נייר) בלוח הבקרה של המדפסת:
    - .Embedded Web Server. אם המדפסת ברשת, גש ל-
- . פתח את דפדפן האינטרנט ולאחר מכן הקלד את כתובת ה- IP של המדפסת בשדה הכתובת. **1**

הערות:

- הדפס דף הגדרת רשת או דף הגדרות תפריטים ולאחר מכן אתר כתובת IP באזור TCP/IP.
  - אם אתה משתמש בשרת Proxy, השבת אותו זמנית כדי לטעון את דף האינטרנט כהלכה.
    - תפריט נייר). Paper Menu< (הגדרות) לחץ על לחץ על 2
- Local Printer (נייר) Paper או כבל מקבילי, פתח את התפריט USB אם המדפסת מחוברת למחשב באמצעות כבל USB או כבל מקבילי, פתח את התפריט Printer Settings של Settings (הגדרות מדפסת) של Settings עונוינית העזר להגדרת מדפסת מקומית) של Mindows או Macintosh. Macintosh

**הערה:** ודא שגודל הנייר מוגדר כשורה. לדוגמה, אם MP Feeder Size (גודל מזין רב-תכליתי) מוגדר ל- Universal, ודא שהנייר גדול מספיק עבור הנתונים המודפסים.

### טען [מקור נייר] בנייר [שם סוג מותאם אישית] [כיוון]

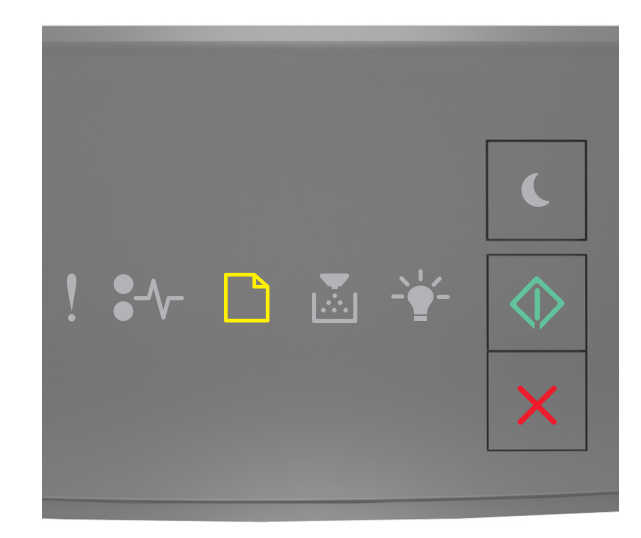

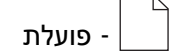

### פועלת - 🗇

אם רצף נוריות לוח הבקרה של המדפסת תואם את רצף הנוריות שבאיור לעיל, נסה אחת או יותר מהפעולות הבאות:

- טען במגש או במזין הנייר נייר בגודל ומהסוג הנכון.
- בלוח הבקרה של המדפסת לחץ על 🕥 כדי להמשיך בהדפסה.

**הערה:** אם המדפסת מוצאת מגש המכיל את גודל הנייר ואת סוג הנייר המתאימים, היא מזינה ממגש זה. אם המדפסת אינה מוצאת מגש המכיל את גודל הנייר ואת סוג הנייר המתאימים, היא מדפיסה ממקור ברירת המחדל.

• לחץ על 🔀 כדי לבטל את משימת ההדפסה.

### טען [מקור נייר] בנייר [מחרוזת סוג מותאם אישית] [כיוון]

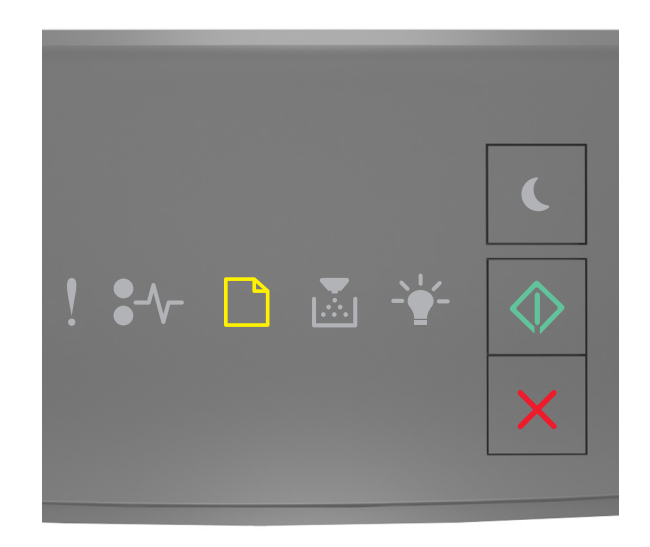

| פועלת | - |            |
|-------|---|------------|
| פועלת | - | $\Diamond$ |

אם רצף נוריות לוח הבקרה של המדפסת תואם את רצף הנוריות שבאיור לעיל, נסה אחת או יותר מהפעולות הבאות:

- . טען במגש או במזין הנייר נייר בגודל ומהסוג הנכון.
- בלוח הבקרה של המדפסת לחץ על 🔷 כדי להמשיך בהדפסה.

**הערה:** אם המדפסת מוצאת מגש המכיל את גודל הנייר ואת סוג הנייר המתאימים, היא מזינה ממגש זה. אם המדפסת אינה מוצאת מגש המכיל את גודל הנייר ואת סוג הנייר המתאימים, היא מדפיסה ממקור ברירת המחדל.

• בלוח הבקרה של המדפסת, לחץ על 🔀 כדי לבטל את משימת ההדפסה.

### טען [מקור נייר] בנייר [גודל נייר] [כיוון]

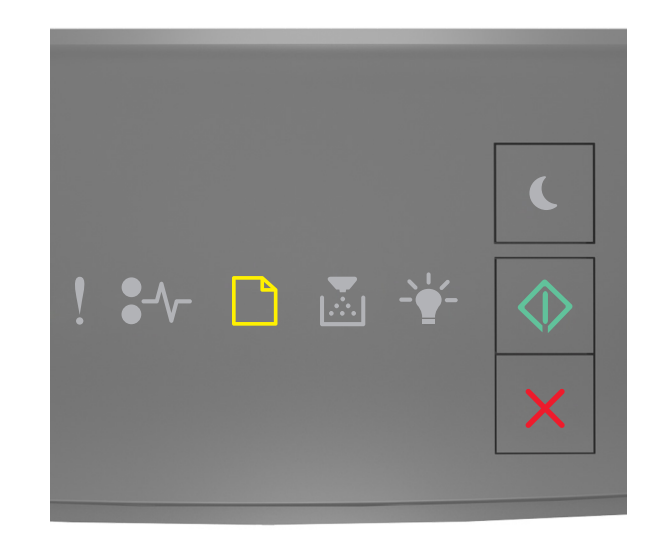

| - פועלת |            |
|---------|------------|
| - פועלת | $\Diamond$ |

אם רצף נוריות לוח הבקרה של המדפסת תואם את רצף הנוריות שבאיור לעיל, נסה אחת או יותר מהפעולות הבאות:

- טען במגש הנייר או במזין הנייר נייר בגודל הנכון.
- בלוח הבקרה של המדפסת לחץ על 🔷 כדי להמשיך בהדפסה.

**הערה:** אם המדפסת מוצאת מגש המכיל את גודל הנייר המתאים, היא משתמשת במגש זה. אם המדפסת אינה מוצאת מגש המכיל את גודל הנייר המתאים, היא מדפיסה ממקור ברירת המחדל.

• בלוח הבקרה של המדפסת, לחץ על 🔀 כדי לבטל את משימת ההדפסה.

## טען [מקור נייר] בנייר [סוג נייר] [גודל נייר] [כיוון]

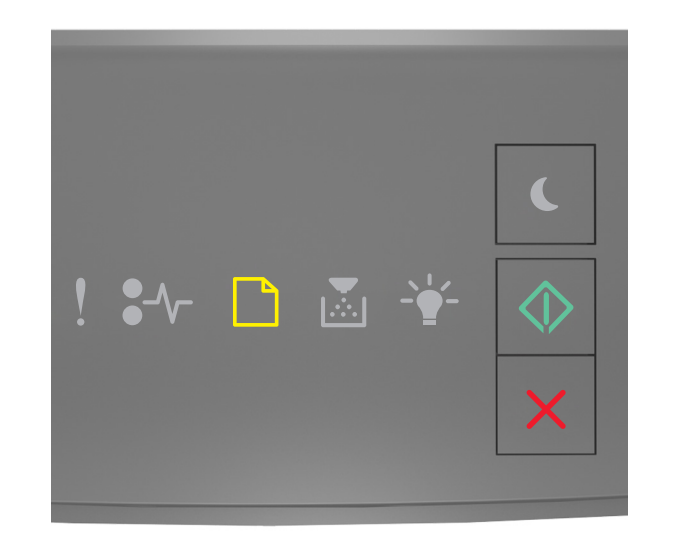

| - פועלת |            |
|---------|------------|
| - פועלת | $\Diamond$ |

אם רצף נוריות לוח הבקרה של המדפסת תואם את רצף הנוריות שבאיור לעיל, נסה אחת או יותר מהפעולות הבאות:

- טען במגש או במזין הנייר נייר בגודל ומהסוג הנכון.
- בלוח הבקרה של המדפסת לחץ על 💿 כדי להמשיך בהדפסה.

**הערה:** אם המדפסת מוצאת מגש המכיל את גודל הנייר ואת סוג הנייר המתאימים, היא מזינה ממגש זה. אם המדפסת אינה מוצאת מגש המכיל את גודל הנייר ואת סוג הנייר המתאימים, היא מדפיסה ממקור ברירת המחדל.

• בלוח הבקרה של המדפסת, לחץ על 🔀 כדי לבטל את משימת ההדפסה.

### [כיוון] [טען מזין ידני בנייר [שם סוג מותאם אישית]

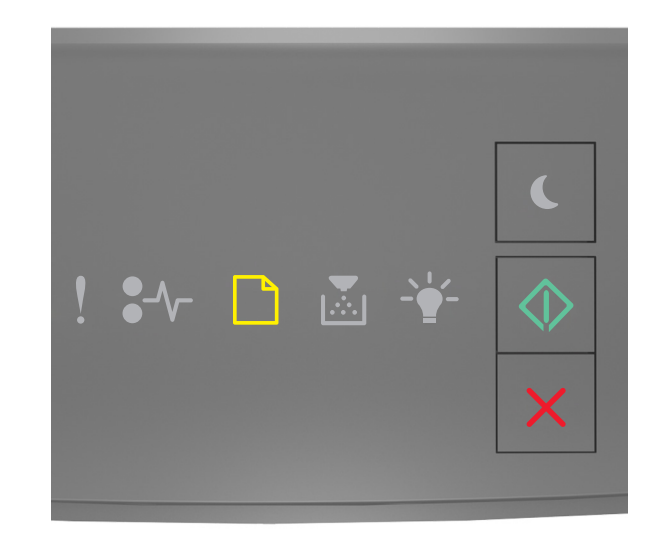

| פועלת | <b>)</b> - |
|-------|------------|
| פועלת | <b>.</b> - |

אם רצף נוריות לוח הבקרה של המדפסת תואם את רצף הנוריות שבאיור לעיל, נסה אחת או יותר מהפעולות הבאות:

- טען נייר בגודל ובסוג המתאימים במזין הרב-תכליתי.
- בלוח הבקרה של המדפסת לחץ על 🔷 כדי להמשיך בהדפסה.

. **הערה:** אם לא טעון נייר במזין, המדפסת עוקפת ידנית את הבקשה ולאחר מכן מדפיסה ממגש שנבחר אוטומטית.

. לחץ על 🗙 כדי לבטל את משימת ההדפסה.

### טען את המזין הידני בנייר [מחרוזת סוג מותאמת אישית] [כיוון]

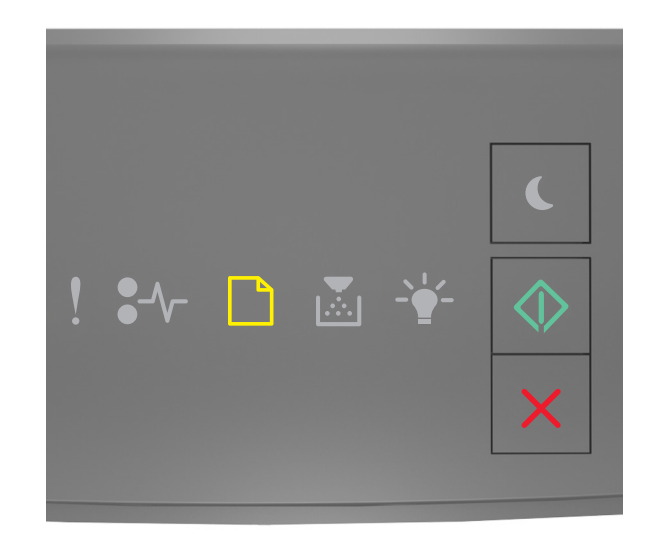

| פועלת | - |
|-------|---|
| פועלת |   |

אם רצף נוריות לוח הבקרה של המדפסת תואם את רצף הנוריות שבאיור לעיל, נסה אחת או יותר מהפעולות הבאות:

- טען נייר בגודל ובסוג המתאימים במזין הרב-תכליתי.
- בלוח הבקרה של המדפסת לחץ על 🔷 כדי להמשיך בהדפסה.

. **הערה:** אם לא טעון נייר במזין, המדפסת עוקפת ידנית את הבקשה ולאחר מכן מדפיסה ממגש שנבחר אוטומטית.

א לחץ על 🗙 כדי לבטל את משימת ההדפסה.

### טען את המזין הידני בנייר [גודל נייר] [כיוון]

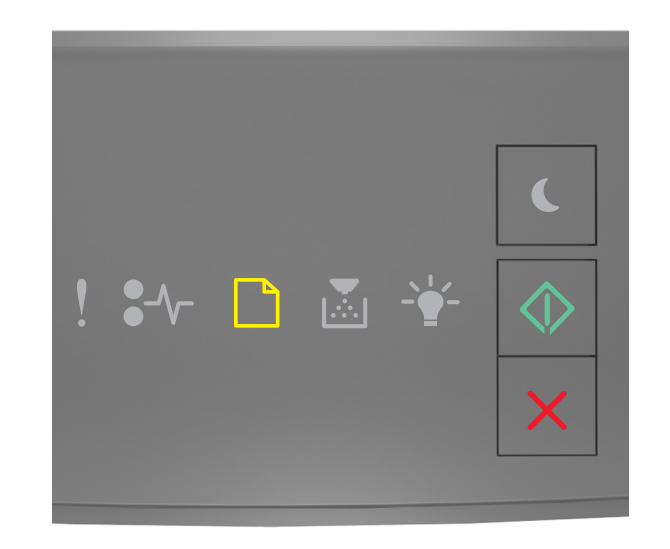

| פועלת | - |            |
|-------|---|------------|
| פועלת | - | $\Diamond$ |

אם רצף נוריות לוח הבקרה של המדפסת תואם את רצף הנוריות שבאיור לעיל, נסה אחת או יותר מהפעולות הבאות:

- טען את המזין בנייר בגודל הנכון ומהסוג הנכון.
- בלוח הבקרה של המדפסת לחץ על 🔷 כדי להמשיך בהדפסה.

. **הערה:** אם לא טעון נייר במזין, המדפסת עוקפת ידנית את הבקשה ולאחר מכן מדפיסה ממגש שנבחר אוטומטית.

א לחץ על 🔀 כדי לבטל את משימת ההדפסה.

### טען את המזין הידני בנייר [סוג נייר] [גודל נייר] [כיוון]

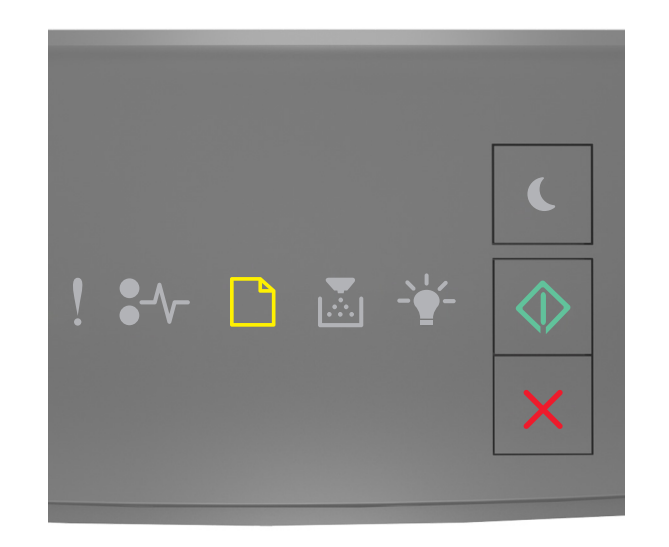

| פועלת | - |            |
|-------|---|------------|
| פועלת | _ | $\Diamond$ |

אם רצף נוריות לוח הבקרה של המדפסת תואם את רצף הנוריות שבאיור לעיל, נסה אחת או יותר מהפעולות הבאות:

- טען נייר בגודל ובסוג המתאימים במזין הרב-תכליתי.
- בלוח הבקרה של המדפסת לחץ על 💿 כדי להמשיך בהדפסה.

. **הערה:** אם לא טעון נייר במזין, המדפסת עוקפת ידנית את הבקשה ולאחר מכן מדפיסה ממגש שנבחר אוטומטית.

א לחץ על 🔀 כדי לבטל את משימת ההדפסה.

### הוצא את הנייר מסל הפלט הרגיל

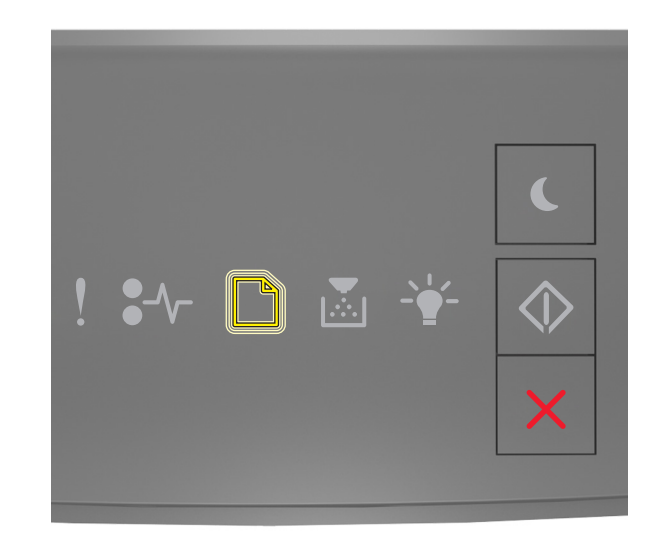

### - מהבהבת

אם רצף נוריות לוח הבקרה של המדפסת תואם את רצף הנוריות שבאיור לעיל, פעל באופן הבא:

. הסר את ערימת הנייר מסל הפלט הרגיל **1** 

בלוח הבקרה של המדפסת לחץ על 🚺 כדי להמשיך בהדפסה. 2

# הודעות לגבי שגיאת תקשורת של המדפסת

### רשת [x] - שגיאת תוכנה [54]

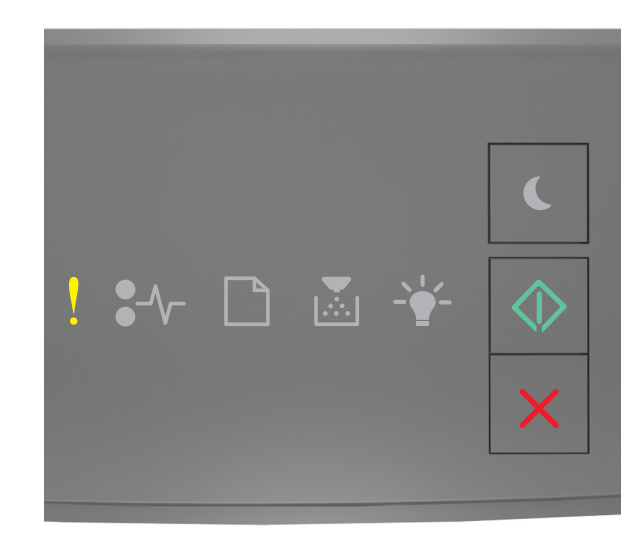

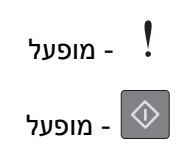

אם רצף נוריות לוח בקרת מדפסת תואם לרצף הנוריות באיור הקודם, לחץ על 🔷 פעמיים במהירות כדי לראות את רצף הנוריות הנוסף.

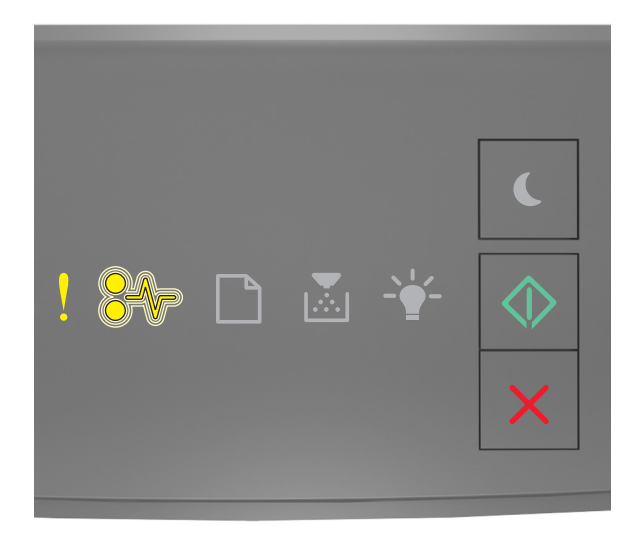

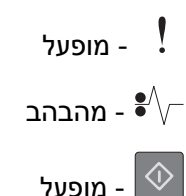

אם רצף הנוריות המשלים תואם לרצף הנוריות באיור הקודם, נסה אחת או יותר מהאפשרויות הבאות:

- בלוח הבקרה של המדפסת, לחץ על 🔷 כדי להמשיך בהדפסה.
- נתק את הנתב, המתן 30 שניות, ולאחר מכן חבר אותו שוב חזרה.
- כבה את המדפסת, המתן 10 שניות לערך ולאחר מכן הפעל את המדפסת שוב.
- שדרג את קושחת הרשת במדפסת או בשרת הדפסה. לקבלת מידע נוסף, בקר באתר האינטרנט של Lexmark בכתובת <u>http://support.lexmark.com</u>.

### היציאה המקבילית הרגילה מושבתת [56]

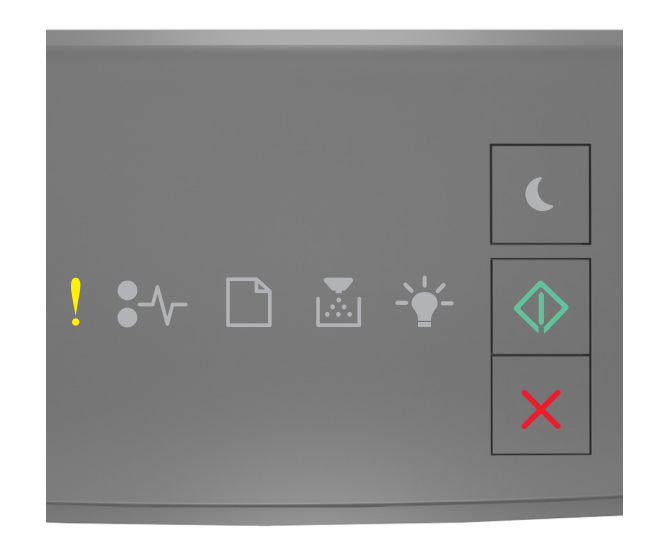

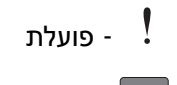

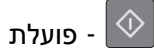

אם רצף נוריות לוח הבקרה של המדפסת תואם את רצף הנוריות שבאיור לעיל, לחץ פעמיים במהירות על 💿 כדי להציג את רצף הנוריות המשלים.

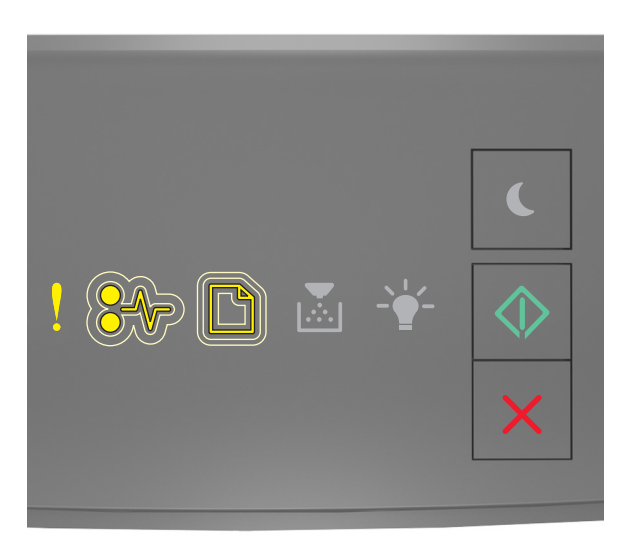

י פועלת - פועלת - פועלת - פועלת - פועלת - פועיות - €√ י - מהבהבת באיטיות - □ - מהבהבת באיטיות - □

#### פועלת - 🕸

אם רצף הנוריות המשלים תואם את רצף הנוריות שבאיור לעיל, נסה אחת או יותר מהפעולות הבאות:

- בלוח הבקרה של המדפסת לחץ על 🔷 כדי להמשיך בהדפסה.
- **הערה:** המדפסת תתעלם מנתונים שיתקבלו דרך החיבור המקבילי.
  - בחר מצב Auto למאגר המקבילי.
  - .Embedded Web Server. אם המדפסת ברשת, גש ל-

**1** פתח את דפדפן האינטרנט ולאחר מכן הקלד את כתובת ה- IP של המדפסת בשדה הכתובת.

הערות:

- הדפס דף הגדרת רשת או את דף הגדרות התפריטים ואתר את כתובת IP באזור
- אם אתה משתמש בשרת Proxy, השבת אותו זמנית כדי לטעון את דף האינטרנט כהלכה.
  - . (מקבילי) Parallel< (רשת/יציאות) Network/Ports< (הגדרות) Settings לחץ על 2
    - **2** בשדה מאגר מקבילי הזן **2**.
      - . לחץ על Submit (שלח). 4
- Local או כבל מקבילי, פתח את התפריט Parallel (מקבילי) דרך USB אם המדפסת מחוברת למחשב באמצעות כבל USB (הגדרות (הגדרות Printer Settings Utility (תוכנית העזר להגדרת מדפסת מקומית) של Windows או Printer Settings (הגדרות מדפסת) של Macintosh או מדפסת) של מדפסת) של אונינית העזר להגדרת מדפסת מקומית) של אונינית העזר להגדרת מדפסת מקומית העזר להגדרת מדפסת מקומית העזר להגדרת מדפסת מקומית העזרת מדפסת מקומית העזר להגדרת מדפסת מקומית העזר להגדרת מדפסת מקומית העזרת מדפסת מקומית העזרת מדפסת מקומית העזרת מדפסת מקומית העזרת מדפסת מקומית העזרת מדפסת מקומית העזרת מדפסת מקומית העזרת מקומית העזרת מדפסת העזרת מדפחת מקומית העזרת מדפחת מקומית מדפסת מקומית העזרת מדפחת מקומית מקומית העזרת מדפחת מנית מדפחת מדפחת מקומית מדפחת מדפחת מדפחת מדפחת מדפ

### שגיאת תוכנה - רשת סטנדרטית [54]

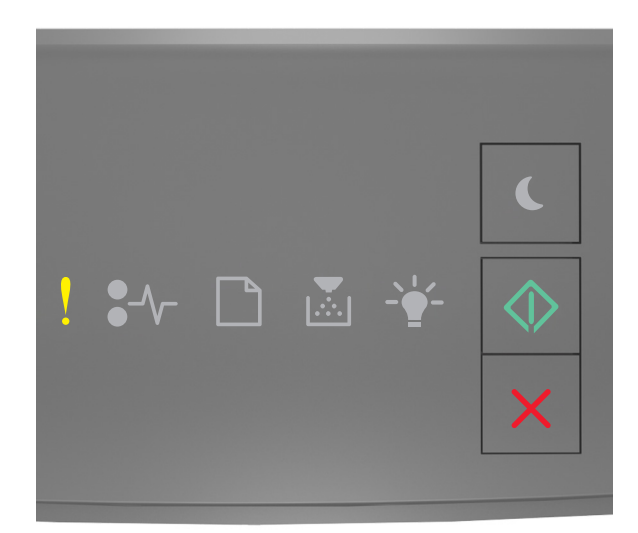

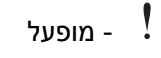

- מופעל

אם רצף נוריות לוח בקרת מדפסת תואם לרצף הנוריות באיור הקודם, לחץ על 極 פעמיים במהירות כדי לראות את רצף הנוריות הנוסף.

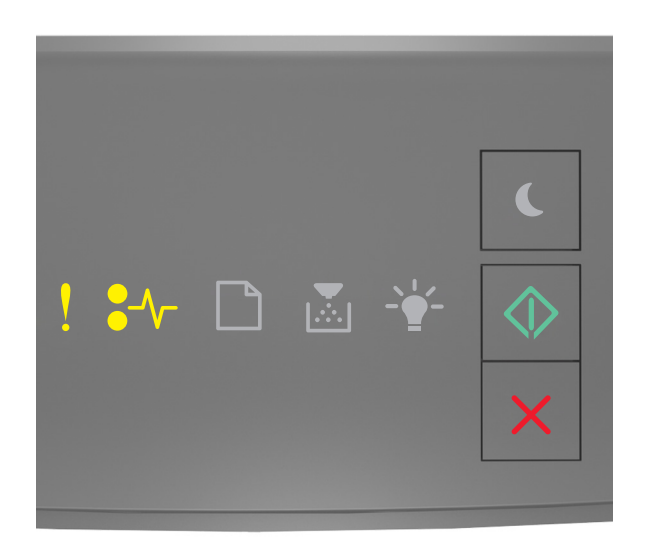

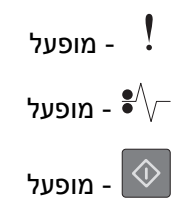

אם רצף הנוריות המשלים תואם לרצף הנוריות באיור הקודם, נסה אחת או יותר מהאפשרויות הבאות:

- בלוח הבקרה של המדפסת, לחץ על 🚺 כדי להמשיך בהדפסה.
  - כבה את המדפסת ולאחר מכן הפעל אותה שוב.
- שדרג את קושחת הרשת במדפסת או בשרת הדפסה. לקבלת מידע נוסף, בקר באתר האינטרנט של Lexmark בכתובת
  <u>http://support.lexmark.com</u>

### יציאת USB סטנדרטית מושבתת [56]

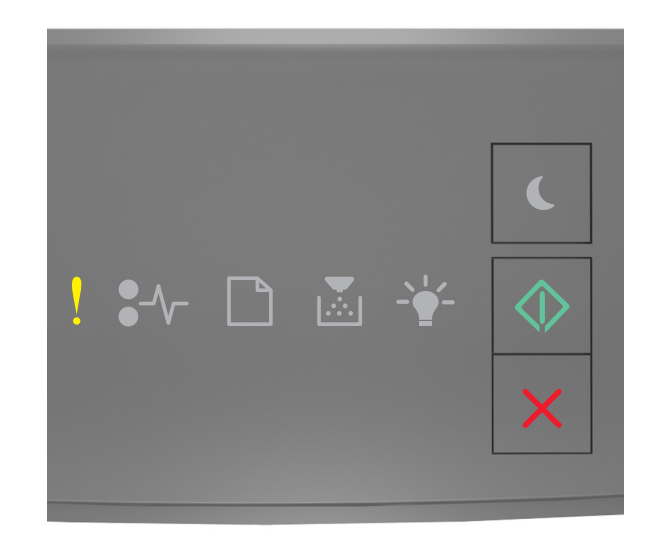

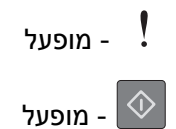

אם רצף נוריות לוח בקרת מדפסת תואם לרצף הנוריות באיור הקודם, לחץ על 💿 פעמיים במהירות כדי לראות את רצף הנוריות הנוסף.

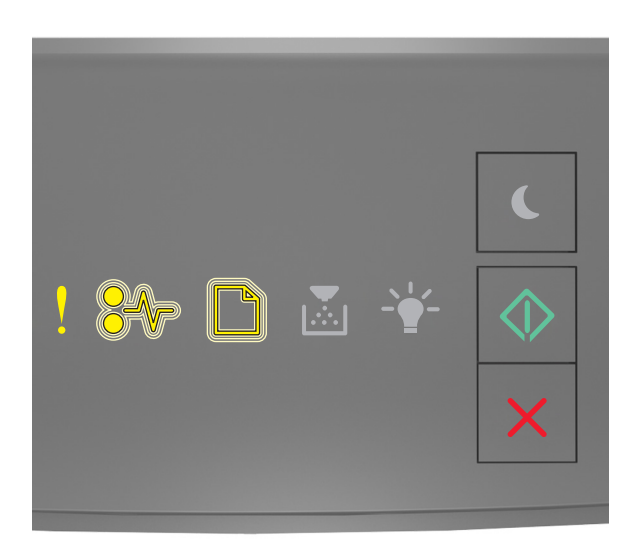

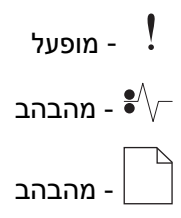

- מופעל

אם רצף הנוריות המשלים תואם לרצף הנוריות באיור הקודם, נסה אחת או יותר מהאפשרויות הבאות:

- בלוח הבקרה של המדפסת, לחץ על 🔷 כדי להמשיך בהדפסה.
- .USB הערה: המדפסת מתעלמת מכל הנתונים שמתקבלים דרך יציאת
  - : הגדר את המאגר ה- USB הגדר את המאגר ה-
  - אם המדפסת נמצאת ברשת, גש אל שרת האינטרנט המובנה.
- 1 פתח את דפדפן האינטרנט ולאחר מכן הקלד את כתובת ה- IP של המדפסת בשדה הכתובת.

הערות:

- הדפס את דף הגדרות הרשת או את דף הגדרות התפריט ולאחר מכן אתר את כתובת ה- IP של המדפסת בקטע TCP/IP.
  - אם אתה משתמש בשרת Proxy, השבת אותו זמנית כדי לטעון את דף האינטרנט בצורה נכונה.
    - . לחץ על הגדרות >רשת/יציאות >USB לחץ על הגדרות אדרות לחץ על הגדרות אדרות אות 2
      - נ בשדה 'מאגר USB', הזן **2**.
        - לחץ על **שלח**.
- או כבל מקבילי, גש לתפריט ה- USB דרך 'כלי השירות להגדרות USB אם המדפסת מחוברת למחשב באמצעות כבל USB או כבל מקבילי, גש לתפריט ה- USB דרך 'כלי השירות להגדרות מדפסת מקומית עבור

## הודעות לגבי שגיאת מחסור בזיכרון

### אין מספיק זיכרון לאיסוף המשימה [37]

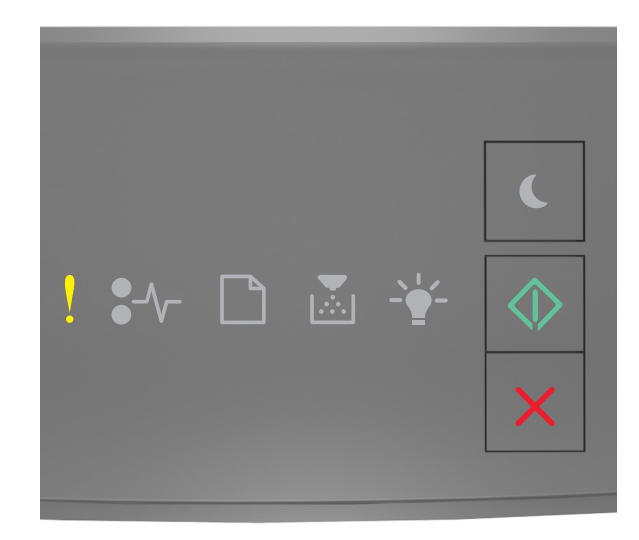

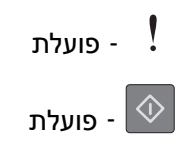

אם רצף נוריות לוח הבקרה של המדפסת תואם את רצף הנוריות שבאיור לעיל, לחץ פעמיים במהירות על 💿 כדי להציג את רצף הנוריות המשלים.

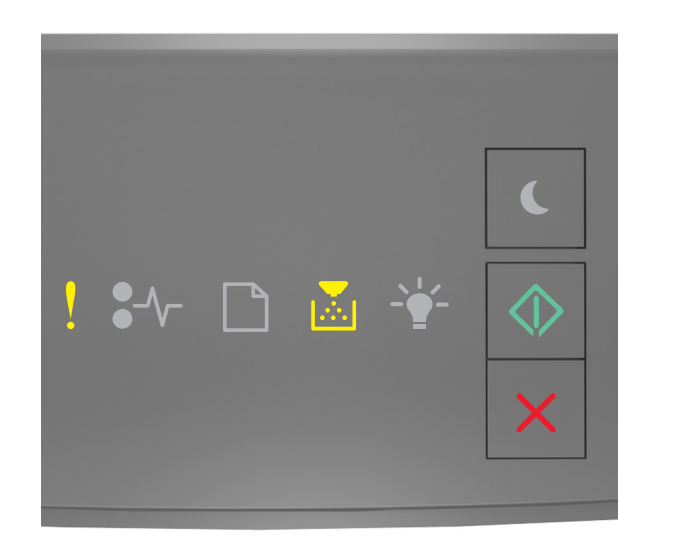

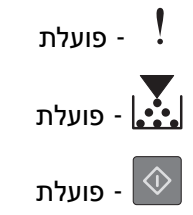

אם רצף הנוריות המשלים תואם את רצף הנוריות שבאיור לעיל, נסה אחת או יותר מהפעולות הבאות:

- בלוח הבקרה של המדפסת, לחץ על 🙆 כדי להדפיס את החלק מהמשימה שכבר מאוחסן והתחל לאסוף את שאר משימת ההדפסה.
  - בלוח הבקרה של המדפסת, לחץ על 🔀 כדי לבטל את משימת ההדפסה.

### אין מספיק זיכרון לתמיכה בתכונת החיסכון במשאבים [35]

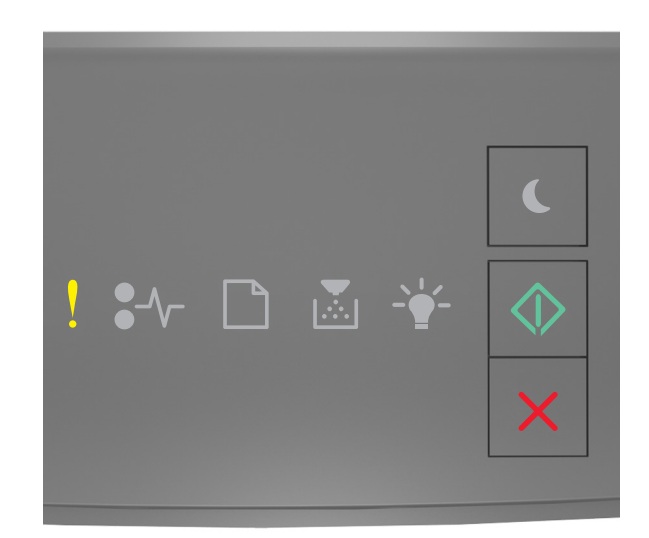

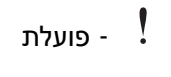

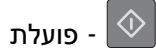

אם רצף נוריות לוח הבקרה של המדפסת תואם את רצף הנוריות שבאיור לעיל, לחץ פעמיים במהירות על 💿 כדי להציג את רצף הנוריות המשלים.

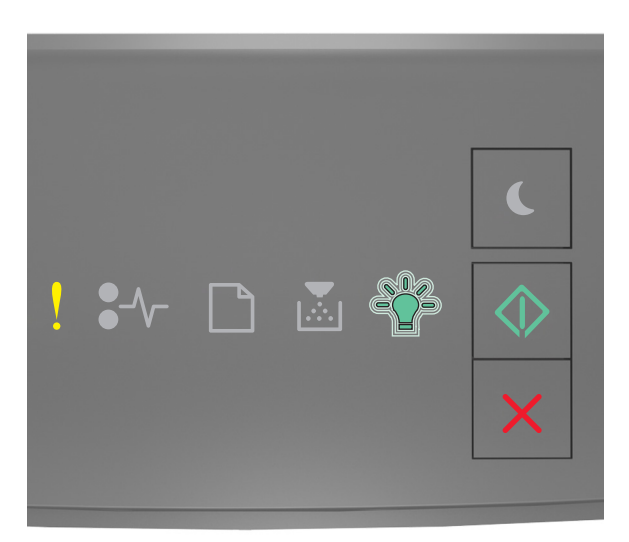

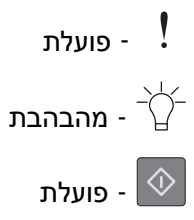

אם רצף הנוריות המשלים תואם את רצף הנוריות שבאיור לעיל, לחץ על 💿 בלוח הבקרה של המדפסת כדי לאפס את רצף הנוריות.

המשימה תודפס בלי להשתמש בתכונת החיסכון במשאבים.

### זיכרון מלא [38]

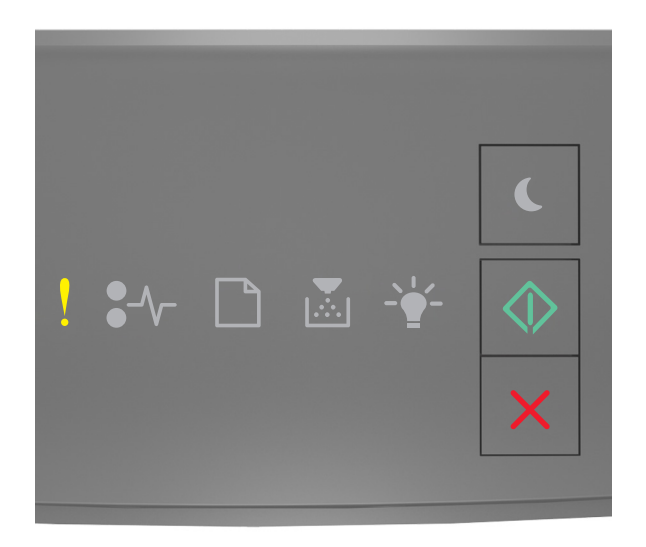

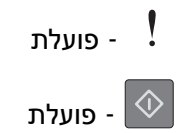

אם רצף נוריות לוח הבקרה של המדפסת תואם את רצף הנוריות שבאיור לעיל, לחץ פעמיים במהירות על 🕙 כדי להציג את רצף הנוריות המשלים.

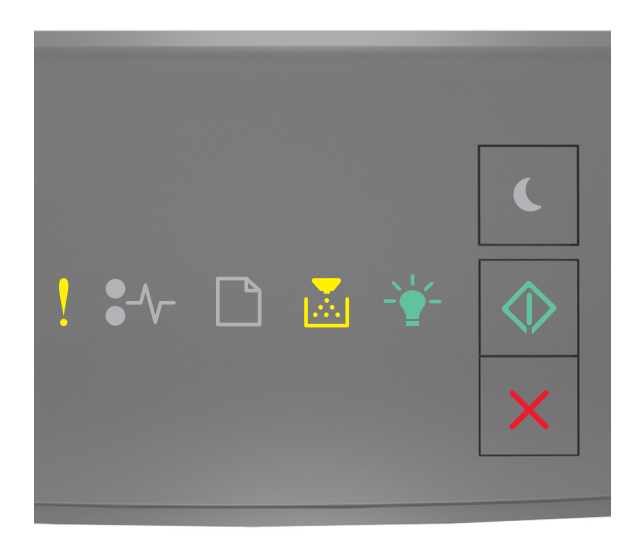

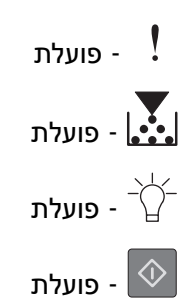

אם רצף הנוריות המשלים תואם את רצף הנוריות שבאיור לעיל, נסה אחת או יותר מהפעולות הבאות:

- בלוח הבקרה של המדפסת לחץ על 🚺 כדי להמשיך בהדפסה. יתרחש אובדן נתונים.
  - בלוח הבקרה של המדפסת, לחץ על 🗙 כדי לבטל את משימת ההדפסה.
    - התקן עוד זיכרון מדפסת.
    - הקטן את ערך הגדרת הרזולוציה.

### הודעות שונות

### סגור דלת קדמית

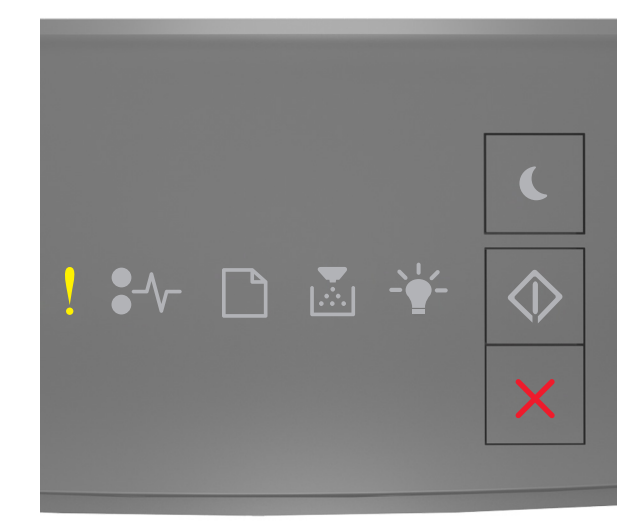

### - פועלת

אם רצף נוריות לוח הבקרה של המדפסת תואם את רצף הנוריות שבאיור לעיל, סגור את הדלת הקדמית של המדפסת.
# דף מורכב, ייתכן שנתונים אחדים לא הודפסו [39]

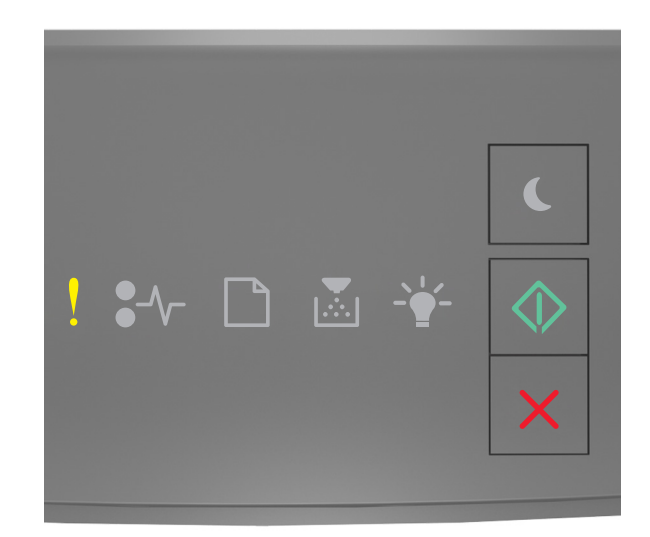

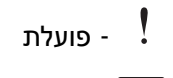

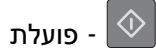

אם רצף נוריות לוח הבקרה של המדפסת תואם את רצף הנוריות שבאיור לעיל, לחץ פעמיים במהירות על 💿 כדי להציג את רצף הנוריות המשלים.

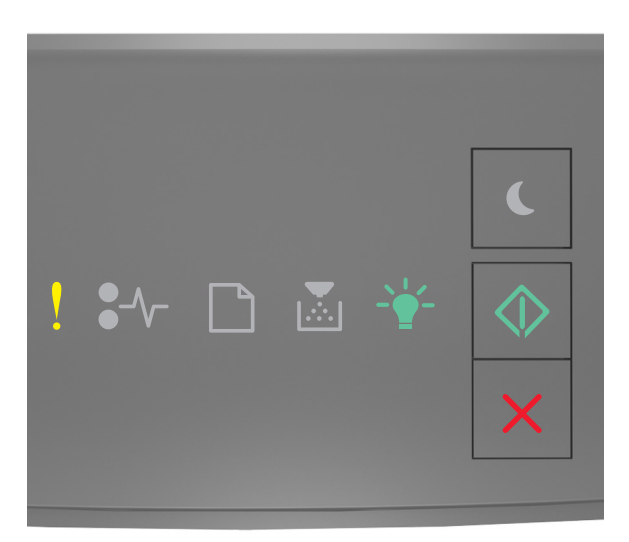

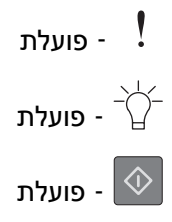

אם רצף הנוריות המשלים תואם את רצף הנוריות שבאיור לעיל, נסה אחת או יותר מהפעולות הבאות:

- בלוח הבקרה של המדפסת לחץ על 🚺 כדי להמשיך בהדפסה. ייתכן שיתרחש אובדן נתונים.
  - בלוח הבקרה של המדפסת, לחץ על 🔀 כדי לבטל את משימת ההדפסה.
    - התקן עוד זיכרון מדפסת.
- צמצם את מספר הגופנים ומזער אותם, צמצם את מספר התמונות ואת מורכבותן, וצמצם מספר הדפים במשימת ההדפסה.

#### (PPDS) [50 שגיאת גופן) PPDS Font Error

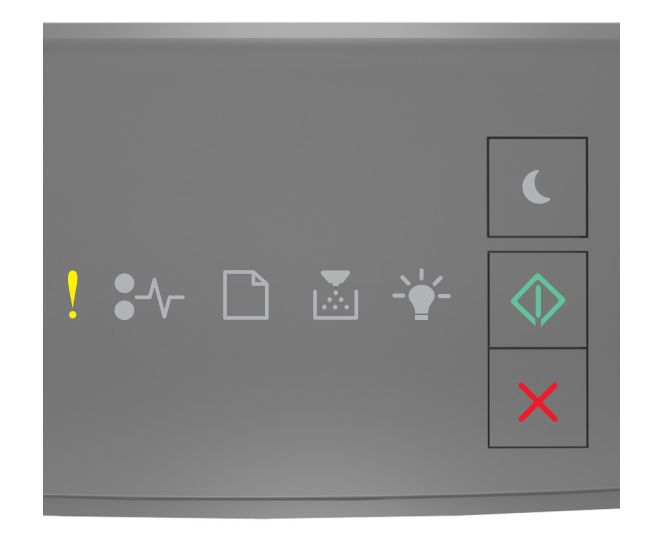

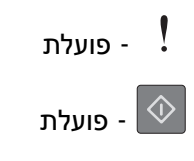

אם רצף נוריות לוח הבקרה של המדפסת תואם את רצף הנוריות שבאיור לעיל, לחץ פעמיים במהירות על 💿 כדי להציג את רצף הנוריות המשלים.

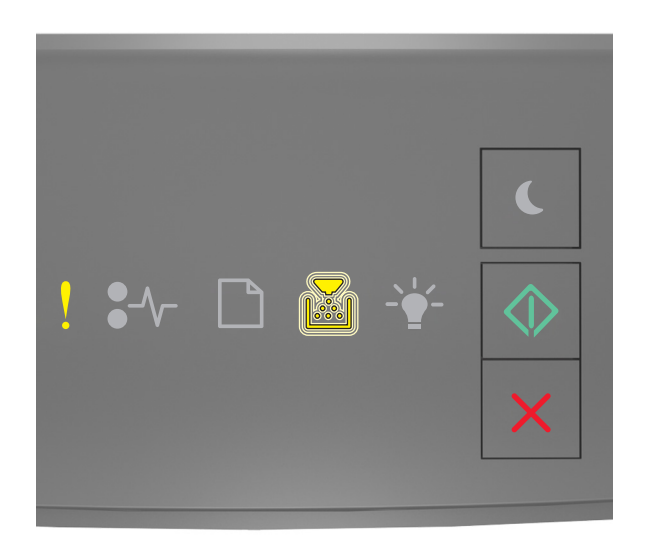

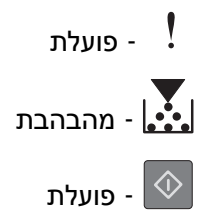

אם רצף הנוריות המשלים תואם את רצף הנוריות שבאיור לעיל, נסה אחת או יותר מהפעולות הבאות:

- בלוח הבקרה של המדפסת לחץ על 💿 כדי להמשיך בהדפסה.
- בלוח הבקרה של המדפסת, לחץ על 🗙 כדי לבטל את משימת ההדפסה.

# המדפסת ביצעה הפעלה מחדש. ייתכן שהעבודה האחרונה לא הושלמה.

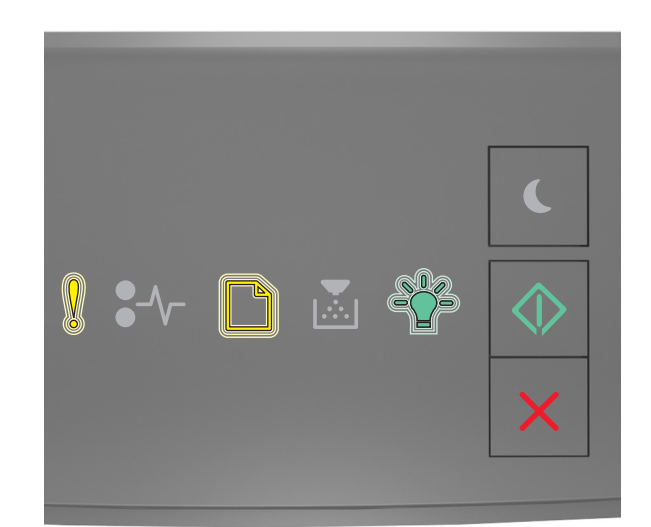

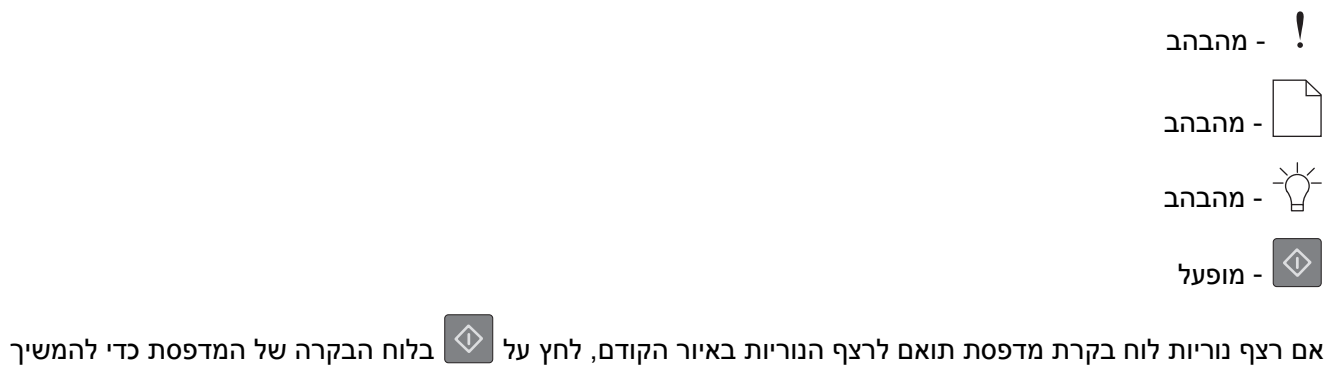

אם רצף נוריות לוח בקרת מדפסת תואם לרצף הנוריות באיור הקודם, לחץ על 🎱 בלוח הבקרה של המדפסת כדי להמשיך בהדפסה.

לקבלת מידע נוסף, בקר באתר <u>http://support.lexmark.com</u> או צור קשר עם תמיכת הלקוחות.

#### שגיאת שירות

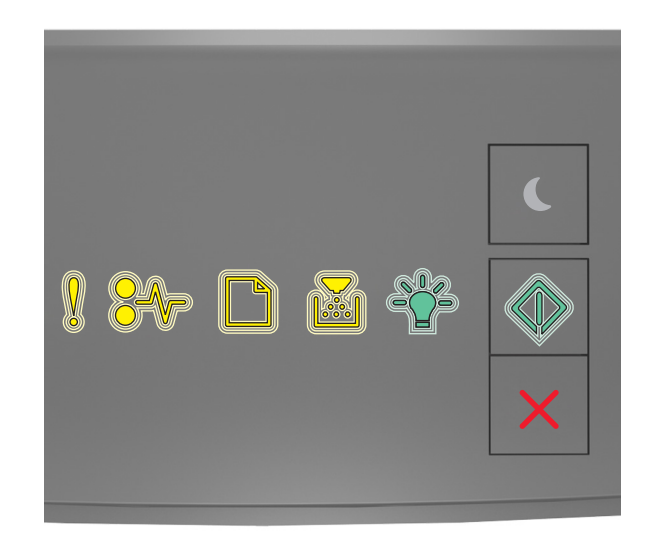

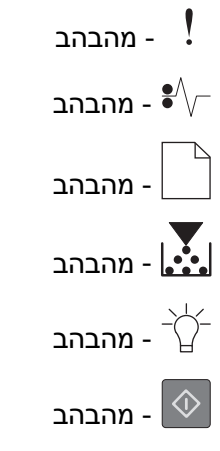

אם רצף נוריות לוח בקרת מדפסת תואם לרצף הנוריות באיור הקודם, כבה את המדפסת ולאחר מכן הפעל אותה חזרה.

אם הנוריות ממשיכות עדיין להבהב לאחר 10 שניות, ייתכן שנדרש שירות למדפסת. בקר באתר <u>http://support.lexmark.com</u> או פנה לאיש התמיכה במערכת.

### יותר מדי מגשים מחוברים [58]

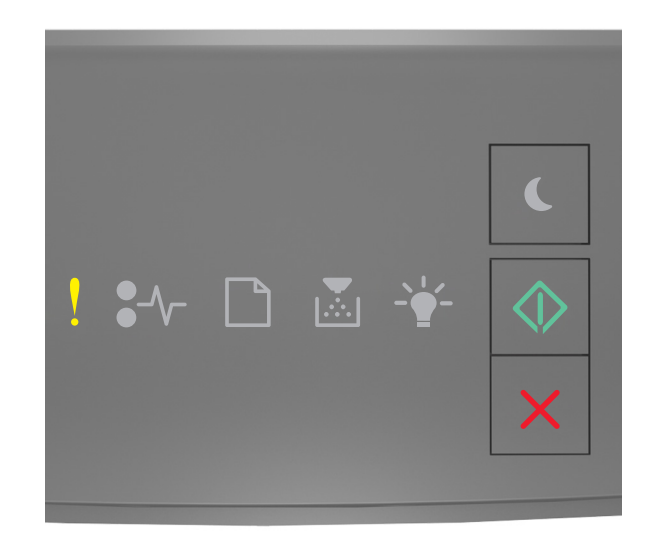

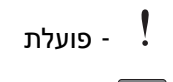

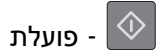

אם רצף נוריות לוח הבקרה של המדפסת תואם את רצף הנוריות שבאיור לעיל, לחץ פעמיים במהירות על 💿 כדי להציג את רצף הנוריות המשלים.

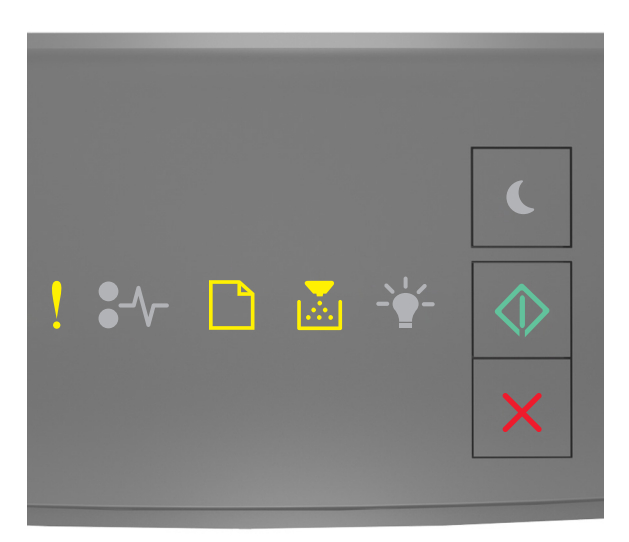

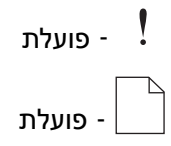

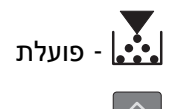

פועלת - 💿

אם רצף הנוריות המשלים תואם את רצף הנוריות שבאיור לעיל, פעל באופן הבא:

- **1** כבה את המדפסת.
- נתק את כבל החשמל משקע החשמל. 2

**הערה:** מגשים אופציונליים ננעלים יחד כאשר עורמים אותם. הסר את המגשים מהערימה בזה אחר זה מלמעלה עד מטה.

- **.** הסר את המגש או המגשים העודפים.
- חבר את כבל החשמל לשקע מוארק היטב בקיר. **4** 
  - **5** הפעל את המדפסת מחדש.